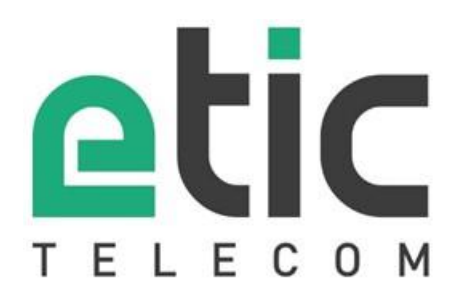

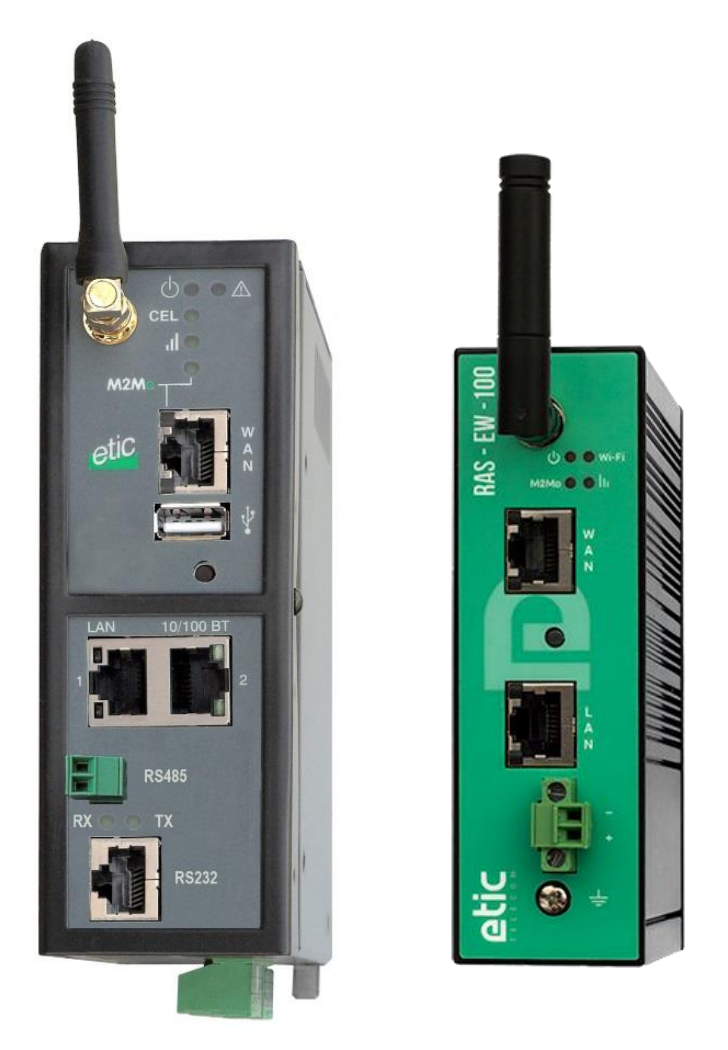

# **RAS** Boitier d'Accès Machine

# **GUIDE UTILISATEUR**

La famille de Boitiers d'Accès Machine RAS est fabriquée par

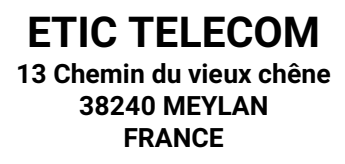

En cas de difficulté dans la mise en œuvre du produit, vous pouvez vous adresser à votre revendeur, ou bien contacter notre service support :

TEL : + (33) (0)4-76-04-20-05 E-mail : hotline@etictelecom.com web : <u>www.etictelecom.com</u>

# **UE DECLARATION OF CONFORMITY**

The manufacturer, ETIC Telecom – 13 chemin du vieux chêne – 38240 Meylan – France, Hereby declares under sole responsibility that the listed devices conform to

- the Radio Equipment Directive (RED) 2014/53/UE,
- the Restriction of the use of certain Hazardous Substances (RoHS) Directive 2011/65/UE.

Type of device: Machine Access Box - RAS

#### Models:

RAS-E-400, RAS-E-2XX, RAS-EW-400, RAS-EW-2XX, RAS-EC-400, RAS-EC-2XX, RAS-ECW-400, RAS-ECW-2XX, RAS-E-100, RAS-EW-100, RAS-C-100

The harmonized standards to which these devices comply are:

| Standard                                                                                                    | Title                                                                                                    |
|----------------------------------------------------------------------------------------------------|----------------------------------------------------------------------------------------------------|
| EN 61000-6-2 2006                                                                                                 | Immunity:<br>EN61000-4-2 Electrostatic Discharge<br>EN61000-4-3 RF Radiated Immunity<br>EN61000-4-4 EFT/Burst Immunity<br>EN61000-4-5 Surge Immunity<br>EN61000-4-6 RF Conducted Immunity<br>EN61000-4-8 Power Frequency Magnetic Field Immunity |
| EN 61000-6-4 2007<br>A1/2011                                                                                      | Emission:<br>EN55032 Radiated and conducted emission                                                                                                    |
| EN 301 489-1 V1.9.2<br>EN 301 489-3 V1.6.1<br>EN 301 489-7 V1.3.1<br>EN 301 489-17 V2.2.1<br>EN 301 489-24 V1.5.1 | Radio - EMC                                                                                                    |
| EN 301 511 V9.0.2<br>EN 301 908-1 V6.2.1<br>EN 301 908-2 V6.2.1<br>EN 300 328 V1.9.1<br>EN 301893 V1.8.1          | Radio - Spectrum                                                                                                    |
| EN 62368-1 2014<br>EN 62311 2008                                                                                  | Safety and Health                                                                                                    |

Date: 7th February 2019

Philippe Duchesne Technical Director

| PRI    | ESENTATION                                                            | 7  |
|--------|-----------------------------------------------------------------------|----|
| 1      | But du document                                                       | 7  |
| 2      | Identification des produits                                           | 7  |
| 3      | Spécifications                                                        |    |
| 4      | Présentation des produits                                             | 12 |
|        | 4.1 Fonctions principales du RAS                                      | 12 |
|        | 4.2 Organisation du RAS                                               | 13 |
|        | 4.3 La connexion M2Me_Connect                                         |    |
| _      | 4.4 Avantages de la connexion M2Me_Connect                            |    |
| 5      | Les scénarios d'utilisation du RAS                                    | 16 |
| INS    | STALLATION                                                            | 17 |
| 1      | Description                                                           | 17 |
|        | 1.1 Dimensions                                                        | 17 |
|        | 1.2 Connecteurs                                                       |    |
|        | 1.3 Boutons poussoirs                                                 |    |
| r      | 1.4 Voyants                                                           |    |
| 2<br>2 | Instituctions de securite                                             |    |
| о<br>л |                                                                       | 20 |
| 4      | Alimentation                                                          | 20 |
| 5      | All nentation                                                         |    |
| 0<br>7 |                                                                       |    |
| /      | Connexion serie RS232 (RAS-X-220)                                     |    |
| 8      | Connexion serie RS485 (RAS-X-220)                                     |    |
| 9      | Raccordement des entrees sorties                                      |    |
| 10     | Raccordement au reseau cellulaire                                     |    |
|        | 10.1 Controles avant installation                                     |    |
|        | 10.3 Déport de l'antenne                                              |    |
|        | 10.4 Choix de l'abonnement au réseau cellulaire                       |    |
|        | 10.5 Installation ou extraction de la carte SIM (ou des 2 cartes SIM) |    |
|        | 10.6 Contrôle de la conformité de la connexion                        |    |
| PRI    | EPARER LE PARAMETRAGE                                                 | 33 |
| 1      | Connexion du PC en vue de la configuration                            |    |
|        | 1.1 Introduction                                                      |    |
|        | 1.2 Première configuration                                            |    |
|        | 1.3 Modification ultérieure de la configuration                       |    |
| 2      | Accès au serveur d'administration par l'interface WAN                 |    |
| 3      | Opérations avec HTTPS                                                 | 35 |
| 4      | Retour temporaire à la configuration usine                            |    |
| 5      | Restitution de la configuration usine                                 |    |
| 6      | Protection de l'accès au serveur d'administration                     |    |
| UTI    | ILISER L'ASSISTANT                                                    | 39 |
| 1      | Choix d'un scénarios                                                  |    |
| 2      | Scénario 1                                                            | 40 |

# TABLE DES MATIERES

| 3   | Scénario 2                                            | 41  |
|-----|-------------------------------------------------------|-----|
| 4   | Scénario 3                                            | 42  |
| 5   | Scénario 4                                            | 43  |
| 6   | Scénario 5                                            | 44  |
| 7   | Scénario 6                                            | 45  |
| 8   | Exemple : Accès à Internet par le réseau Ethernet WAN | 46  |
| PAI | RAMETRAGE EXPERT                                      | .51 |

## 1 But du document

Le présent document décrit la mise en œuvre de la famille de Boitiers d'Accès Machine RAS.

Dans la suite du document ces produits sont désignés simplement par le mot « RAS ».

# 2 Identification des produits

Cette famille de Boitiers d'Accès Machine se compose de ces modèles : RAS-E-400, RAS-E-2XX, RAS-EW-400, RAS-EW-2XX, RAS-EC-400, RAS-EC-2XX, RAS-ECW-400, RAS-ECW-2XX, RAS-ECW-400, RAS-EW-100, RAS-C-100

Les principales particularités sont résumées ci-dessous :

| Modèles                                         |       |        |       |       |       |        |        |        |        |         |         |
|-------------------------------------------------|-------|--------|-------|-------|-------|--------|--------|--------|--------|---------|---------|
| RAS-                                            | E-100 | EW-100 | C-100 | E-400 | E-220 | EW-400 | EW-220 | EC-400 | EC-220 | ECW-400 | ECW-220 |
| WAN Ethernet                                    | •     | •      |       | •     | •     | •      | •      | •      | •      | •       | •       |
| WAN Cellulaire<br>(-HG, -HW : 3G+,<br>-LE : 4G) |       |        | •     |       |       |        |        | •      | •      | •       | •       |
| Wi-Fi 2.4 et 5 GHz                              |       | •      |       |       |       | •      | •      |        |        | •       | •       |
| LAN Ethernet<br>10-100 Mb/s                     | 1     | 1      | 1     | 4     | 2     | 4      | 2      | 4      | 2      | 4       | 2       |
| Liaison<br>RS232 /RS485                         |       |        |       |       | •     |        | •      |        | •      |         | •       |
| USB                                             |       |        |       | •     | •     | •      | •      | •      | •      | •       | •       |
| Option GPS<br>(avec ANT405)                     |       |        |       | •     | •     | •      | •      | •      | •      | •       | •       |
| 2 entrées<br>D'alimentation                     |       |        |       | •     | •     | •      | •      | •      | •      | •       | •       |
| Alimentation<br>VDC                             | 12-24 | 12-24  | 12-24 | 12-48 | 12-48 | 12-48  | 12-48  | 12-48  | 12-48  | 12-48   | 12-48   |
| 2 lecteurs SIM                                  |       |        |       |       |       |        |        | •      | •      | •       | •       |
| Entrée TOR                                      |       |        |       | 1     | 1     | 1      | 1      | 1      | 1      | 1       | 1       |
| Sortie TOR                                      |       |        |       | 1     | 1     | 1      | 1      | 1      | 1      | 1       | 1       |

Dans la suite du document le terme RAS-X- est utilisé pour désigner indifféremment les RAS-C, RAS-E, RAS-EC, RAS-EW et RAS-ECW.

# 3 Spécifications

| Caractéristiques générales |                                                                                                    |  |  |
|----------------------------|----------------------------------------------------------------------------------------------------|--|--|
| Dimensions                 | RAS-X-100 : 120 x 37 x 88 mm (h,l,p)                                                                                   |  |  |
|                            | Autres RAS : 135 x 47 x 115 mm (h,l,p)                                                                                 |  |  |
| Poids                      | Max 0.65 kg                                                                                                    |  |  |
| Boitier                    |                                                                                                    |  |  |
|                            | AAS- X-100 : IP41 - IEC60529<br>Autres RAS : IP20 - IEC60529                                                           |  |  |
|                            | Fixation rail DIN                                                                                                    |  |  |
| Température                | Stockage : -40°/ + 85°C                                                                                                |  |  |
|                            | Fonctionnement : -20°/ + 70°C                                                                                          |  |  |
| Humidité                   | 5 à 95 % relative (sans condensation)                                                                                  |  |  |
| Alimentation               | Protection contre l'inversion de polarité                                                                              |  |  |
|                            | AS-X-100 : Nominal : 12-24 VDC (min 10 VDC - max 30 VDC)<br>Autres RAS : Nominal : 12-48 VDC (min 10 VDC - max 60 VDC) |  |  |
|                            | Connecteur Phoenix 2 points                                                                                            |  |  |
|                            |                                                                                                    |  |  |
| Consommation               | RAS-E: 2W                                                                                                    |  |  |
|                            | RAS-ECW: 8W                                                                                                    |  |  |
| 0514                       | Immunité EN61000-6-2 ·                                                                                                 |  |  |
| CEM                        | EN61000-4-2 : ESD : 4 kV contact – 8kV air                                                                             |  |  |
|                            | EN61000-4-3 : RF rayonnées : 10V/m < 2 GHz                                                                             |  |  |
|                            | EN61000-4-4 : Burst<br>EN61000-4 5 : Surge                                                                             |  |  |
|                            | EN61000-4-5 : Surge<br>EN61000-4-6 :RF conduites                                                                       |  |  |
|                            | EN61000-4-8 : Champs magnétiques                                                                                       |  |  |
|                            | Emission EN61000-6-4 :                                                                                                 |  |  |
|                            | FCC :                                                                                                    |  |  |
|                            | RAS-X-100 : FCC Part 15                                                                                                |  |  |
| Sécurité électrique        | IEC/EN 62368-1                                                                                                    |  |  |
|                            | RAS-X-100 : CB FR_704843                                                                                               |  |  |
| Substances dangereuses     | 2011/65/UE (RoHS)                                                                                                    |  |  |
|                            | REACH                                                                                                    |  |  |

| Réseau WAN |                                                                                                    |  |
|------------|----------------------------------------------------------------------------------------------------|--|
| Ethernet   | RJ45<br>Auto : 10/100 full & half duplex MDI/MDI-X                                                                                                    |  |
| 4G/3G+     | <ul> <li>-LE : 4G LTE Europe<br/>Bandes LTE : B1, B2, B3, B4, B5, B7, B8, B20<br/>Bandes UMTS : B1, B2, B5, B8<br/>Bandes GSM : 850/900/1800/1900</li> <li>-CH : 4G LTE Chine<br/>Bandes LTE : B1, B3, B8, B38, B39, B40, B41<br/>Bandes UMTS : B1, B5, B8, B9<br/>Bandes GSM : 900/1800</li> <li>-HG : 3G+ HSPA monde (sauf Amérique du nord)<br/>Bandes UMTS : B1, B2, B5, B8<br/>Bandes GSM : 850/900/1800/1900</li> <li>-HW : 3G+ HSPA monde<br/>Bandes UMTS : B1, B2, B4, B5, B6, B8, B19<br/>Bandes GSM : 850/900/1800/1900</li> <li>Débit max 4G : UL @ 50 Mbps et DL @ 100Mbps<br/>Débit max 3G+ : UL @ 57 Mbps et DL @ 237 Kbps<br/>Connecteur d'antenne type SMA femelle</li> </ul> |  |
| Wi-Fi      | Client 2,4 et 5 GHz<br>802.11 a/b/g/n<br>Connecteur d'antenne type RP-SMA femelle                                                                                                    |  |

| Réseau LAN |                                                                                          |  |
|------------|------------------------------------------------------------------------------------------|--|
| Ethernet   | RJ45 : 1 à 4 ports selon modèle                                                          |  |
|            | Auto : 10/100 full & half duplex MDI/MDI-X                                               |  |
| Wi-Fi      | Point d'accès 2,4 et 5 GHz<br>802.11 a/b/g/n<br>Connecteur d'antenne type RP-SMA femelle |  |

| Routage / @IP     |                                                      |  |
|-------------------|------------------------------------------------------|--|
| Routage IP        | Tables de routage                                    |  |
|                   | Routes statiques                                     |  |
|                   | RIP ou OSPF                                          |  |
|                   | Translation d'adresses (DNAT, SNAT, NAT 1:1)         |  |
| Attribution d'@IP | Interface WAN : DHCP client ou IP fixe               |  |
|                   | Interface LAN : DHCP serveur                         |  |
| DNS               | Interface WAN : compatible DYNDNS, No-IP ou ETIC DNS |  |
|                   | Interface LAN : relais & serveur DNS                 |  |
| Redondance        | Protocole VRRP RFC 3768                              |  |
|                   | WAN de backup sur certains modèles RAS               |  |

|            | Sécurité                                                                                                    |
|------------|----------------------------------------------------------------------------------------------------|
| Tunnel VPN | OpenVPN (TLS/SSL), IPSEC, L2TP/IPSEC, PPTP<br>Clé partagée ou Certficat X509<br>Cryptage 3DES & AES 128-192-256<br>Authentification : MD5 & SHA-1<br>Jusqu'à 10 tunnels VPN<br>(mix OpenVPN IPSEC possible) |
| Firewall   | Stateful packet inspection (SPI : 50 règles)<br>Filtrage @ IP et n° de ports                                                                                                    |
| Journal    | Horodaté<br>Evènements : connexion, restart, alarmes                                                                                                    |
| Alarmes    | Entrée digitale : email, SMS, trap SNMP<br>Sortie Digitale : Défaut d'alimentation, connexion utilisateur                                                                                                   |

| Passerelles série |                                                                                                    |  |  |  |
|-------------------|----------------------------------------------------------------------------------------------------|--|--|--|
| Passerelles       | Raw TCP client<br>Raw TCP serveur<br>Raw UDP<br>Raw Multicast<br>ModBus TCP client vers Modbus RTU/ASCII esclave (pour automate maître)<br>Modbus TCP serveur vers Modbus RTU/ASCII maître (pour automate esclave)<br>Telway/XIP vers Unitelway esclave (pour automate maître)<br>Telnet RFC 2217 |  |  |  |
| RS232/RS485       | Débit : 1200 à 115200 kb/s, 10 ou 11 bits, parité N / E / O<br>RS232 : RJ45<br>RS485 : connecteur Phoenix 2 points                                                                                                    |  |  |  |
| USB               | 1 port USB host<br>Client PPP sur l'interface USB                                                                                                    |  |  |  |

| Divers                                |                                                    |  |  |
|---------------------------------------|----------------------------------------------------|--|--|
| SNMP                                  | MIBs supportées :                                  |  |  |
|                                       | RFC1213-MIB (MIB-2)                                |  |  |
|                                       | ETIC-TELECOM-MIB-1                                 |  |  |
|                                       | Traps SNMP                                         |  |  |
| Configuration                         | Serveur web                                        |  |  |
| Management                            | Sauvegarde des configurations                      |  |  |
| , , , , , , , , , , , , , , , , , , , | Reset produit pour retour à la configuration usine |  |  |
|                                       |                                                    |  |  |

| Solution M2Me |                                                                                                    |  |  |
|---------------|----------------------------------------------------------------------------------------------------|--|--|
| Utilisateurs  | Jusqu'à 100 utilisateurs distants                                                                                                    |  |  |
| Alarmes       | Compatible avec la solution «EticDisplay»                                                                                                    |  |  |
| Sécurité      | Accès au RAS par Login & Mot de passe et Certificat (optionnel)<br>Clé produit RAS unique nécessaire à l'utilisateur distant<br>Droits d'accès au réseau machine LAN personnalisable                                          |  |  |
| Communication | Connexion sécurisée au service M2Me_Connect<br>OpenVPN                                                                                                    |  |  |
| Options       | <ul> <li>« Collect &amp; Alert »<br/>Enregistrement de relevés sur clé USB, carte µSD ou mémoire interne<br/>Alarmes Email et SMS</li> <li>« Pack SMS »</li> <li>Options gérées depuis l'espace client du site WEB</li> </ul> |  |  |
| Client M2Me   | PC : toutes versions OS jusqu'à W10<br>Smartphone et tablette : Android et iOS                                                                                                    |  |  |
| M2Me_Connect  | Service d'interconnexion sécurisée de tunnels VPN                                                                                                    |  |  |
| RAS Manager   | Gestion centralisée d'une flotte de RAS (option)                                                                                                    |  |  |

# 4 Présentation des produits

### 4.1 Fonctions principales du RAS

#### Prise en main de machine à distance par le service M2Me

La famille de boîtiers RAS permet de raccorder une machine à l'internet et au service M2Me\_Connect pour permettre sa prise en main de façon simple et sûre.

Le PC de l'utilisateur distant est télé-porté sur le réseau de la machine en sorte que l'utilisateur distant peut agir sur chacun des équipements de la machine comme s'il était sur place.

#### Machine « Ethernet » ou « Série » RS232, RS485, RS422, USB

La machine peut être constituée d'un ensemble d'équipements raccordés par un réseau Ethernet ou, en option, par une liaison série (RS232, RS485, RS422, USB selon modèle).

#### Raccordement à Internet par le réseau Usine ou le réseau cellulaire ou Wi-Fi

Le RAS se raccorde au réseau Internet, soit par à une prise Ethernet, soit un modem 4G-3G, GPRS, soit par une interface Wi-Fi, selon les modèles.

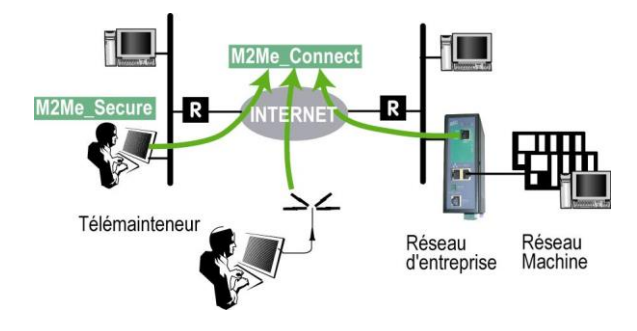

#### En complément, un bouquet de fonctions pour répondre à toutes les situations

Outre la fonction de connexion au service M2Me, les RAS offrent un bouquet très riche de fonctions qui permettent son usage dans de multiples situations :

- Routeur IP : Table de routage, RIP, SNMP, VRRP.
- Client et serveur VPN IPSec ou OpenVPN.
- Service d'accès distant (RAS)
- Firewall

# 4.2 Organisation du RAS

Le RAS se connecte d'une part au réseau d'équipements qui constituent la machine et d'autre part à l'Internet.

Le RAS possède donc 2 interfaces IP : L'une pour l'internet est nommée interface WAN et l'autre pour la machine est nommée interface LAN.

#### Interface WAN du RAS

Selon les modèles, le RAS dispose des interfaces suivantes pour accéder à l'Internet :

|            | Interfaces WAN |        |       |        |         |
|------------|----------------|--------|-------|--------|---------|
|            | RAS-E          | RAS-EW | RAS-C | RAS-EC | RAS-ECW |
| Ethernet   | •              | •      |       | •      | •       |
| Wi-Fi      |                | •      |       |        | •       |
| Cellulaire |                |        | •     | •      | •       |

Ces interfaces vers l'Internet sont nommées interface WAN dans la suite du texte. Le réseau raccordé à l'interface WAN est appelé réseau WAN.

#### Interface LAN du RAS

Selon les modèles, le routeur dispose de 1 à 4 prises Ethernet switchées pour le raccordement de la machine.

L'interface de raccordement de la machine est appelée interface LAN dans la suite du texte Les équipements de l'interface LAN constituent le réseau LAN.

L'interface LAN peut comporter en option une interface série RS232 et une interface RS485 et le Wi-Fi.

#### Firewall

Les opérations de filtrage du firewall sont réalisées entre l'interface WAN et l'interface LAN. Le firewall filtre les échanges entre les équipements connectés à l'interface WAN (un réseau d'usine par exemple) et le réseau machine.

Le firewall filtre aussi l'accès des utilisateurs distants au réseau LAN en fonction de leur identité.

## 4.3 La connexion M2Me\_Connect

#### Connecter un PC distant à une machine en toute situation

Le service M2Me\_Connect permet de résoudre les cas où la machine est située sur un réseau privé comme le réseau d'une usine, par exemple, et qu'en conséquence, la machine n'est pas accessible.

Prenons, par exemple, le cas d'une machine constituée d'un ensemble d'équipements en réseau et connectée à un réseau d'usine au travers d'un RAS-E.

Supposons qu'un expert souhaite prendre la main à distance sur cette machine pour effectuer un diagnostic de panne, relever des informations techniques, visualiser des pages web ou bien actualiser un fichier de paramètres ou un programme.

Le service M2Me\_Connect permet de résoudre la difficulté : Grâce à M2Me\_Connect, le PC se connecte à la machine pour une opération de maintenance par exemple, même si, ni le PC distant ni la machine ne possèdent d'adresse publique.

#### Fonctionnement

A sa mise sous tension, ou sur commande au moyen de l'entrée TOR, le RAS établit une connexion sécurisée vers le service M2Me\_Connect. Il s'authentifie sur le service au moyen de son certificat.

Si le RAS possède deux interfaces possibles vers Internet (cellulaire et Ethernet, par exemple), il établit la connexion la plus favorable telle que défini à la configuration du RAS (En principe Ethernet avec backup cellulaire).

D'autre part, lorsque l'utilisateur distant ouvre son logiciel M2Me\_Secure, son PC établit une connexion vers le serveur M2Me\_Connect.

L'annuaire des machines permet à l'utilisateur de sélectionner le site auquel il souhaite se connecter.

Le RAS vérifie alors que l'utilisateur distant fait partie de la liste d'utilisateurs autorisés en contrôlant son login et son mot de passe et optionnellement le certificat du PC distant.

Le RAS attribue à l'utilisateur distant les droits d'accès associés à son identité.

Pour garantir la sécurité nécessaire aux systèmes industriels, la connexion est cryptée de bout en bout sans interception possible même en cas d'intrusion dans le serveur M2Me.

### 4.4 Avantages de la connexion M2Me\_Connect

#### **Connexion sortante**

La connexion M2Me est établie à partir du RAS vers l'Internet ; c'est une solution beaucoup mieux admise qu'une connexion entrante de puis l'Internet vers la machine.

#### Adresses IP privée et dynamique

Lorsque la machine est connectée sur un réseau d'usine ou d'entreprise ou bien lorsque la machine est connectée à l'internet par le réseau cellulaire, les adresses IP des équipements qui la constituent ne sont pas accessibles depuis l'Internet ; M2Me est la solution pour résoudre ce problème.

#### Accès à chaque équipement de la machine

La connexion M2Me\_Connect projette le PC distant sur le réseau de la machine ; le PC distant peut accéder à chacun des équipements comme s'il était directement connecté au réseau de la machine.

#### Machine Ethernet ou liaison série

Le RAS permet le raccordement d'une machine constituée autour d'Ethernet ou d'une liaison série.

#### Simplicité de mise en œuvre du RAS

Il suffit de se laisser guider par l'assistant intégré au serveur html de configuration du RAS.

#### Simplicité d'utilisation

Le logiciel M2Me se présente comme l'annuaire des machines ; un clic suffit pour établir la connexion.

#### Sécurité du réseau du client (réseau usine ou réseau WAN)

Le RAS empêche la connexion de l'utilisateur distant au réseau IP Usine. Seuls les équipements de la machine sont accessibles.

#### Protection de l'accès à la machine

Pour pouvoir accéder à la machine, un utilisateur distant doit être enregistré dans la liste d'utilisateurs du RAS.

Un utilisateur distant est identifié par un code (Identificateur) et un mot de passe.

La sécurité peut être renforcée en exigeant la présentation du certificat installé sur le PC distant. Une fois l'utilisateur distant identifié et authentifié, des droits d'accès peuvent lui être attribués pour faire en sorte qu'il puisse échanger des données avec un équipement mais pas avec un autre si la sécurité l'exige.

#### Sécurité sur l'Internet

Les informations échangées entre le PC distant et les équipements de la machine sont authentifiés et cryptées de bout en bout par le PC d'une part et le RAS d'autre part.

Il est donc impossible à un tiers d'accéder à la machine depuis l'Internet ou d'intercepter les échanges légaux, même à la suite d'une attaque du service M2Me\_Conect administré par ETIC TELECOM.

# 5 Les scénarios d'utilisation du RAS

Il est possible d'installer différemment le RAS selon le modèle et aussi selon la situation rencontrée sur le site où doit être installée la machine.

Lors de la mise en service, l'assistant propose tout ou partie de ces scénarios selon le modèle ; il suffit de sélectionner le scénario adapté et de se laisser guider pour mettre en œuvre la connexion Internet et la liste des utilisateurs.

Les fonctions accessoires peuvent être configurées avec le mode Expert.

| Scénario               | Accès Internet                   | Description                                                                                                    |                                                  |
|------------------------|----------------------------------|----------------------------------------------------------------------------------------------------|--------------------------------------------------|
| 1<br>Tous<br>modèles   | Réseau Usine                     | La Machine est reliée à<br>l'Internet par le réseau<br>Usine à travers le RAS.                                        | M2Me_Connect<br>INTERNET<br>Factory              |
| 2<br>Tous<br>modèles   | Réseau Usine                     | La Machine appartient<br>au réseau Usine.                                                                             | M2Me_Connect Factory                             |
| 3<br>RAS-EC<br>RAS-ECW | Réseau<br>Cellulaire             | La Machine est reliée à<br>l'Internet par le réseau<br>cellulaire.                                                    | M2Ma_Connect<br>INTERNET 3G/4G                   |
| 4<br>RAS-EW<br>RAS-ECW | Wi-Fi                            | La Machine est reliée à<br>l'Internet par le réseau<br>Wi-Fi de l'usine.                                              | M2M@_Connect<br>INTERNET<br>Rectory              |
| 5<br>RAS-EC<br>RAS-ECW | Réseau Usine<br>et cellulaire    | La Machine est reliée à<br>l'Internet par le réseau<br>Usine et par le réseau<br>cellulaire en secours.               | M2Ma_Connect 36/4G Machine                       |
| 6<br>RAS-ECW           | Réseau<br>Wi-Fi<br>et cellulaire | La Machine est reliée à<br>l'Internet par le réseau<br>Wi-Fi de l'usine et par le<br>réseau cellulaire en<br>secours. | M2Me_Connect<br>P Factory<br>INTERNET<br>3G/4G 2 |

# 1 Description

# 1.1 Dimensions

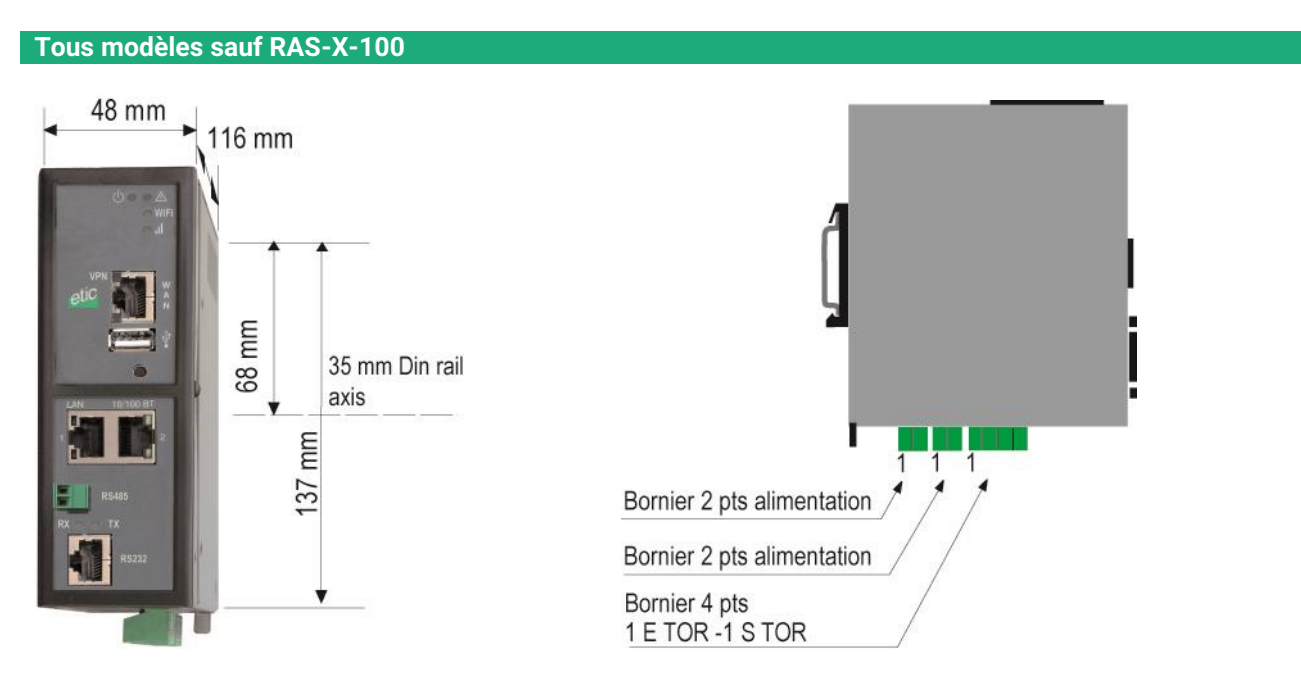

RAS-X-100

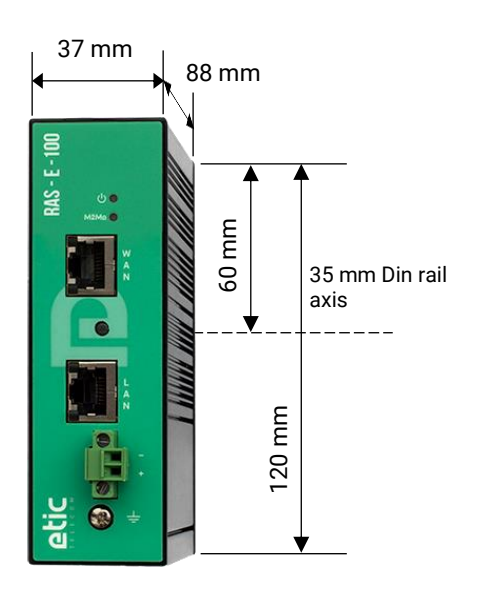

## 1.2 Connecteurs

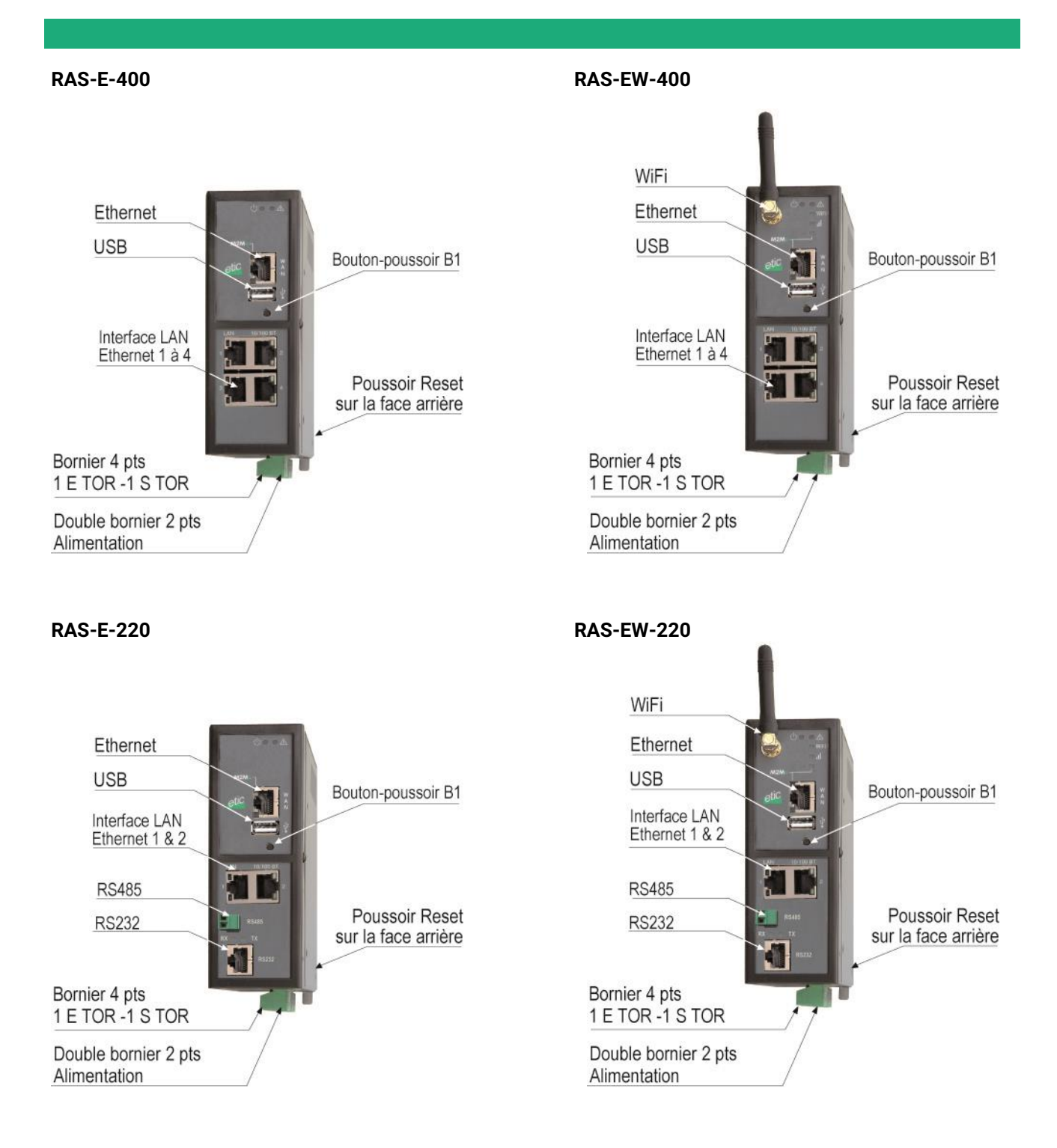

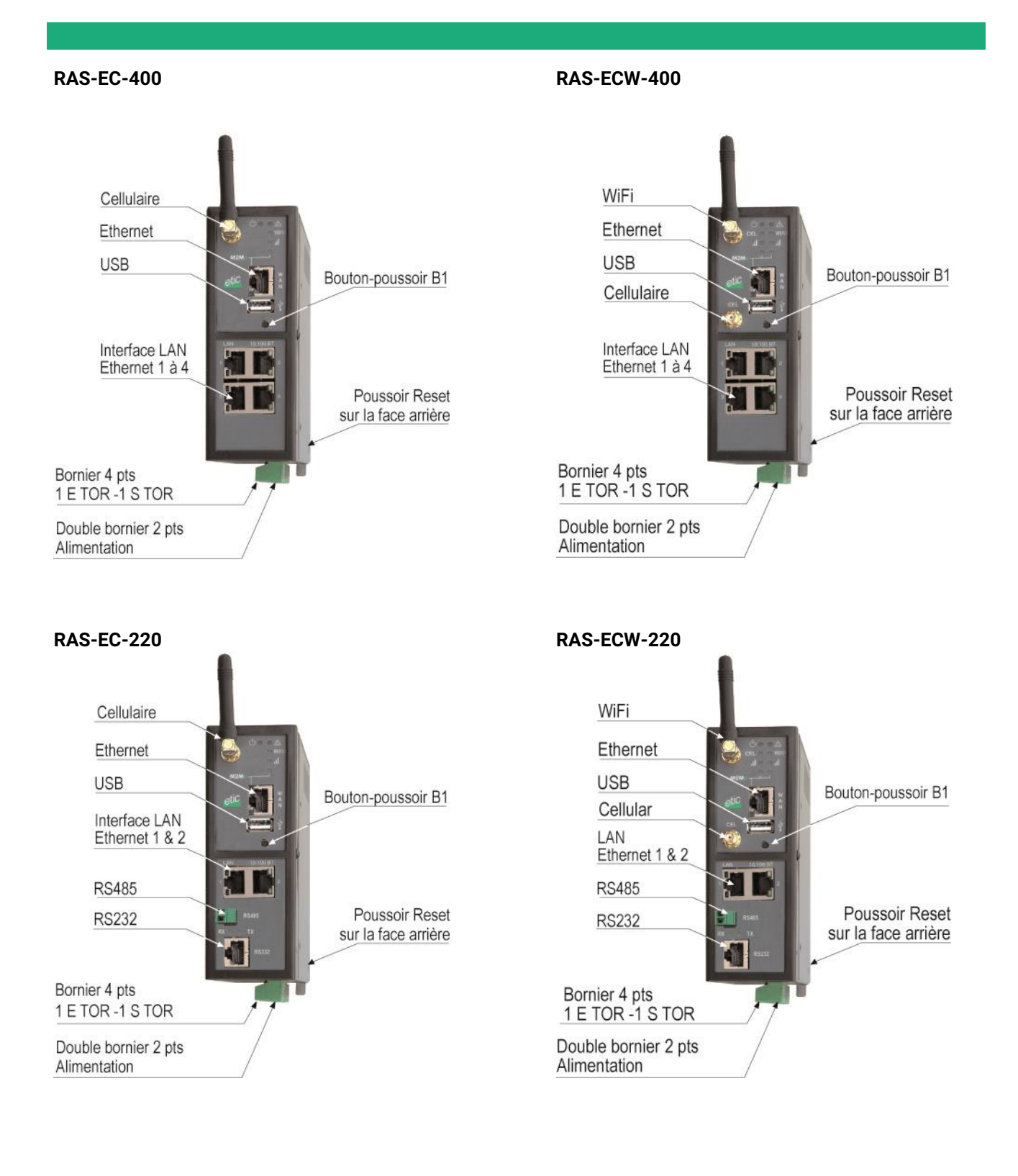

#### **RAS-E-100**

RAS-EW-100

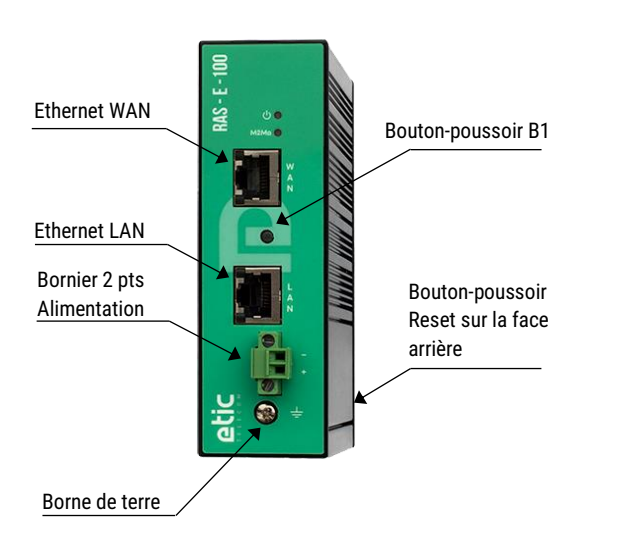

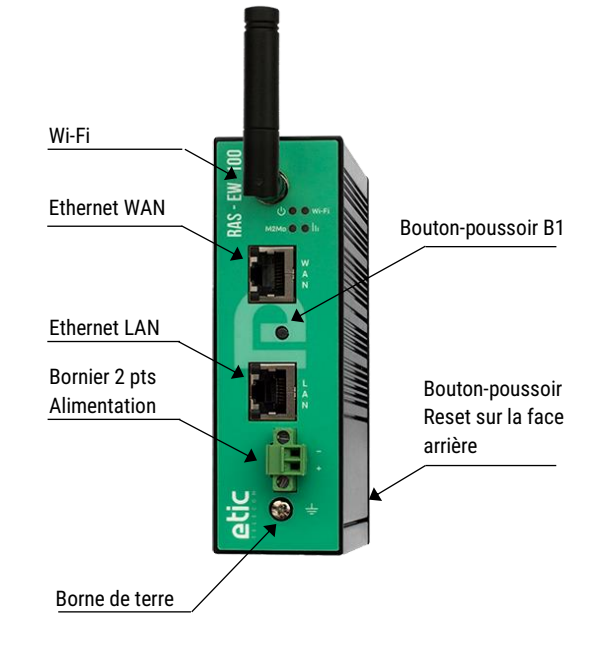

#### **RAS-C-100**

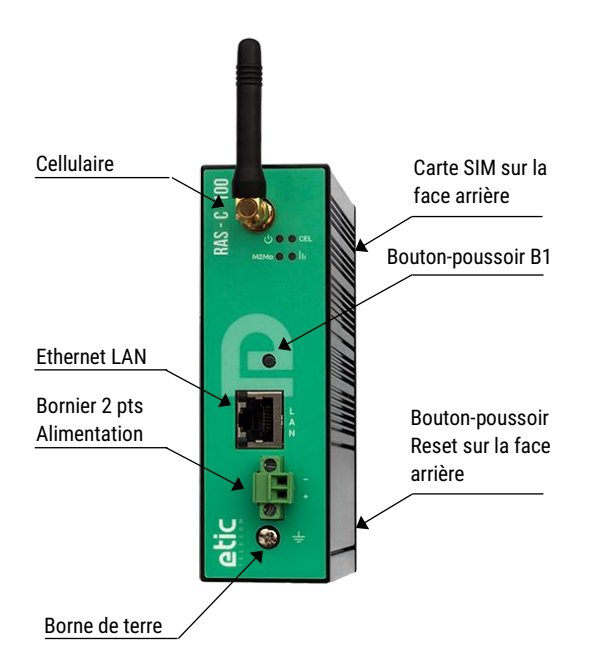

|         | Tous modèles sauf RAS-X-100<br>Borne de terre |
|---------|-----------------------------------------------|
| Symbole | Description                                   |
|         | Cosse mâle type FASTON 6.35 mm                |

|          | RAS-X-100<br>Borne de terre |  |  |  |  |
|----------|-----------------------------|--|--|--|--|
| Symbole  | Description                 |  |  |  |  |
| <u> </u> | Bornier à vis M4            |  |  |  |  |

| Tous modèles sauf RAS-X-100<br>Bornier 2 points: Alimentation 1<br>Point 1 à l'arrière – Alimentation protégée contre l'inversion de polarité |           |             |  |  |  |
|----------------------------------------------------------------------------------------------------|-----------|-------------|--|--|--|
| Broche                                                                                                    | Signal    | Fonction    |  |  |  |
| 1                                                                                                    | Power 1 + | 12 - 48 VDC |  |  |  |
| 2                                                                                                    | Power 1 - | OV          |  |  |  |

| Tous modèles sauf RAS-X-100                                                |                        |                         |  |  |  |
|----------------------------------------------------------------------------|------------------------|-------------------------|--|--|--|
| Bornier 2 points : Alimentation 2                                          |                        |                         |  |  |  |
| Point 1 à l'arrière – Alimentation protégée contre l'inversion de polarité |                        |                         |  |  |  |
|                                                                            | Broche Signal Fonction |                         |  |  |  |
| Broche                                                                     | Signal                 | Fonction                |  |  |  |
| Broche<br>1                                                                | Signal<br>Power 1 +    | Fonction<br>12 - 48 VDC |  |  |  |

| RAS-X-100<br>Bornier 2 points à visser: Alimentation<br>Alimentation protégée contre l'inversion de polarité |                        |             |  |  |
|----------------------------------------------------------------------------------------------------|------------------------|-------------|--|--|
| Broche                                                                                                    | Broche Signal Fonction |             |  |  |
| 1                                                                                                    | Power 1 +              | 12 - 24 VDC |  |  |
| 2                                                                                                    | Power 1 -              | 0V          |  |  |

| Tous modèles sauf RAS-X-100<br>Bornier 4 points : Entrée-Sortie TOR<br>Point 1 à l'arrière |        |                                 |  |  |  |
|--------------------------------------------------------------------------------------------|--------|---------------------------------|--|--|--|
| Broche                                                                                     | Signal | Fonction                        |  |  |  |
| 1                                                                                          | 0V     | Entrée TOR 0V                   |  |  |  |
| 2                                                                                          | In     | Entrée TOR+                     |  |  |  |
| 3                                                                                          | F+     | Sortie TOR + (max 50Vdc - 0,1A) |  |  |  |
| 4                                                                                          | F -    | Sortie TOR -                    |  |  |  |

| Connecteur RJ45 Ethernet |        |                      |      |  |
|--------------------------|--------|----------------------|------|--|
| Broche                   | Signal | Fonction             | RJ45 |  |
| 1                        | Tx +   | Emission polarité +  |      |  |
| 2                        | Tx -   | Emission polarité -  | 1    |  |
| 3                        | Rx +   | Réception polarité + |      |  |
| 4                        | N.C    | -                    |      |  |
| 5                        | N.C    | -                    |      |  |
| 6                        | Rx -   | Réception polarité - |      |  |
| 7                        | N.C.   | -                    | 0    |  |
| 8                        | N.C.   | -                    |      |  |

| Connecteurs d'antennes |            |                   |                                                                                                    |  |
|------------------------|------------|-------------------|----------------------------------------------------------------------------------------------------|--|
| Antenne                | Réseau     | Туре              | Observation                                                                                                    |  |
| CEL                    | Cellulaire | SMA femelle       | 3G et 4G                                                                                                    |  |
| AUX                    | Cellulaire | SMA femelle       | 2 antennes peuvent être connectées pour améliorer la transmission 4G (RAS-EC-400 -LE et RAS-EC-220-LE uniquement)        |  |
| Wi-Fi                  | Wi-Fi      | RP-SMA<br>femelle | <ul> <li>A 1 connecteur à polarité inversée conforme à l'usage pour le<br/>e raccordement des antennes Wi-Fi.</li> </ul> |  |

| RAS-X-220<br>Bornier 2 points RS485 |                        |                  |  |  |  |
|-------------------------------------|------------------------|------------------|--|--|--|
| Broche                              | Broche Signal Fonction |                  |  |  |  |
| 1                                   | А                      | RS485 polarité A |  |  |  |
| 2                                   | В                      | RS485 polarité B |  |  |  |

|        | RAS-X-220<br>Connecteur RJ45 RS232<br>Raccordement d'un équipement DCE |        |                          |      |  |
|--------|------------------------------------------------------------------------|--------|--------------------------|------|--|
| Broche | Signal                                                                 | Sens   | Fonction                 | RJ45 |  |
| 1      | DTR - 108                                                              | Sortie | Terminal de données prêt |      |  |
| 2      | TD - 103                                                               | Sortie | Emission de données      |      |  |
| 3      | RD - 104                                                               | Entrée | Réception de données     |      |  |
| 4      | DSR - 107                                                              | Entrée | Poste de données prêt    |      |  |
| 5      | SG - 102                                                               | -      | Terre de signalisation   |      |  |
| 6      | Inutilisé                                                              | Sortie | -                        | 8    |  |
| 7      | CTS - 106                                                              | Entrée | Prêt à émettre           |      |  |
| 8      | RTS - 105                                                              | Sortie | Demande pour émettre     |      |  |

Sortie = Signal fourni par le RAS Entrée = Signal fourni par l'équipement extérieur.

| RAS-X-220<br>Connecteur RJ45 RS232<br>Raccordement d'un équipement DCE |           |        |                          |      |  |
|------------------------------------------------------------------------|-----------|--------|--------------------------|------|--|
| Broche                                                                 | Signal    | Sens   | Fonction                 | RJ45 |  |
| 1                                                                      | CD - 109  | Sortie | Détection de porteuse    |      |  |
| 2                                                                      | RD - 104  | Sortie | Réception de données     |      |  |
| 3                                                                      | TD - 103  | Entrée | Emission de données      | 1    |  |
| 4                                                                      | DTR - 108 | Entrée | Terminal de données prêt |      |  |
| 5                                                                      | SG - 102  | -      | Terre de signalisation   |      |  |
| 6                                                                      | DSR - 107 | Sortie | Poste de données prêt    | 8    |  |
| 7                                                                      | RTS - 105 | Entrée | Demande pour émettre     |      |  |
| 8                                                                      | CTS - 106 | Sortie | Prêt à émettre           |      |  |

Sortie = Signal fourni par le RAS.

Entrée = Signal fourni par l'équipement extérieur.

# 1.3 Boutons poussoirs

| Bouton poussoir de face arrière         |                       |                                                                                                    |  |  |
|-----------------------------------------|-----------------------|----------------------------------------------------------------------------------------------------|--|--|
| Appui sur BP                            | Voyant 💧              | Fonction                                                                                                    |  |  |
| Pendant le<br>fonctionnement            | Clignotement<br>rouge | Retour temporaire à la configuration Usine.<br>(adresse IP 192.168.0.128)<br>La configuration courante est conservée.                 |  |  |
| Simultanément avec la mise sous tension | Clignotement<br>rouge | Retour permanent à la configuration Usine.<br>La configuration courante est perdue sauf si elle a été<br>sauvegardée dans un fichier. |  |  |

| Bouton poussoir de face avant B1 |              |                                                                                                    |  |  |  |
|----------------------------------|--------------|----------------------------------------------------------------------------------------------------|--|--|--|
| Appui sur BP                     | Voyant 🔶     | Fonction                                                                                                    |  |  |  |
| 10 secondes                      | 5 impulsions | La hotline d'ETIC TELECOM est autorisée à établir une<br>connexion distante vers le RAS dans un délai de 1 heure. |  |  |  |

# 1.4 Voyants

|                                    |                     | Se                                                                                                | VOYANTS<br>Ion modèles                                                                                                    |
|------------------------------------|---------------------|---------------------------------------------------------------------------------------------------|----------------------------------------------------------------------------------------------------|
| Fonction                           | Voyant              |                                                                                                   | Description                                                                                                    |
| Opération                          | Φ                   | Eteint<br>Vert fixe<br>Vert clignotant lent<br>Rouge fixe<br>Rouge clignotant rapide              | Hors tension<br>En fonction<br>Occupé<br>Démarrage (30s) – Sinon défaut grave matériel ou logiciel ou<br>carte SIM absente ou media d'enregistrement absent<br>Chargement du firmware en cours                                                 |
| Alarme<br>application              |                     | Voir L'application Alert&E                                                                        | Display                                                                                                    |
| Connexion<br>Cellulaire            | CEL                 | Eteint<br>Impulsion toutes les 4 s<br>Clignotant lent 2 s<br>Clignotant rapide 0,5 s<br>Vert fixe | Carte SIM absente - code PIN erroné - interface cellulaire inactive<br>Interface active - non connecté<br>Connexion en cours (1ere étape)<br>Connexion en cours (mot de passe et @ IP)<br>Connecté / léger clignotement en présence de données |
| Qualité du<br>signal<br>cellulaire | lı                  | Eteint<br>1 impulsion<br>2 impulsions<br>3 impulsions                                             | Pas de signal mesuré<br>Insuffisant ou faible<br>Suffisant<br>Bon ou très bon signal                                                                                                    |
| Connexion<br>M2Me                  | M2Me                | Eteint<br>Clignotant lent 2 s<br>Vert fixe                                                        | Non connecté au service M2Me_Connect<br>Connexion en cours<br>Connecté                                                                                                    |
| Ethernet<br>WAN                    | Voyant<br>inférieur | Eteint<br>Vert                                                                                    | Non connecté ou interface désactivée<br>Connecté / léger clignotement en présence de données                                                                                                    |
| Connexion<br>Wi-Fi                 | Wi-Fi               | Eteint<br>Impulsion toutes les 4 s<br>Clignotant rapide 0,5 s<br>Vert fixe                        | Interface désactivée ou Wi-Fi configuré en point d'accès<br>Interface active - non connecté<br>Connexion en cours<br>Connecté / léger clignotement en présence de données                                                                      |
| Qualité du<br>signal Wi-Fi         | h                   | Eteint<br>1 impulsion<br>2 impulsions<br>3 impulsions                                             | Pas de signal mesuré ou Wi-Fi configuré en point d'accès<br>Insuffisant ou faible<br>Suffisant<br>Bon ou très bon signal                                                                                                    |
| Ethernet LAN<br>1 à 4              | Voyant<br>inférieur | Eteint<br>Vert                                                                                    | Non connecté ou interface désactivée<br>Connecté / léger clignotement en présence de données                                                                                                    |
| RAS-X-220                          |                     |                                                                                                   |                                                                                                    |
| RS232/RS485                        | Rx                  | Caractères reçus de la lia                                                                        | aison RS232 ou RS485                                                                                                    |
|                                    | Тх                  | Caractères transmis vers                                                                          | a la liaison RS232 ou RS485                                                                                                    |

### 2 Instructions de sécurité

Le produit doit être installé par un opérateur qualifié, dans un coffret ou armoire électrique assurant une enveloppe contre le feu.

Le produit doit être connecté uniquement à des équipements conformes aux normes IEC60950-1 ou IEC62368-1 respectant les classifications suivantes :

- IEC60950-1 : source à puissance limitée et circuit d'interconnexion du type TBTS §2.2 et 2.5
- IEC62368-1 : ES1 & PS2

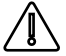

Les RAS-X-100 possèdent une pile au lithium non remplaçable. Pour éviter tous risques d'explosion ou de fuite de liquide ou de gaz inflammable on veillera à :

- Ne pas dépasser les températures maximales spécifiées de stockage et de fonctionnement.
- Ne pas soumettre le produit à une pression inférieure à 116 mBar (15 000 m).
- Lors de la mise au rebus, ne pas mettre ce produit dans un feu ou dans un four chaud ni provoquer de coupure ou d'écrasement mécanique.

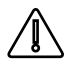

Pour éviter tout risque de brûlure, il est vivement recommandé de porter des gants pour manipuler le produit en fonctionnement lorsque la température ambiante dépasse 30°C.

Modèles Cellulaire ou Wi-Fi :

- L'antenne doit être installée de façon à garder une distance minimale de 20 cm entre la source de rayonnement et toute personne.
- L'antenne ne doit pas être colocalisée ni fonctionner conjointement avec une autre antenne ou un autre émetteur.

### 3 Installation sur un rail DIN

Pour installer le produit sur un rail Din 35 mm,

- Incliner le produit.
- Engager le produit dans la partie supérieure du rail.
- Pousser pour encliqueter.

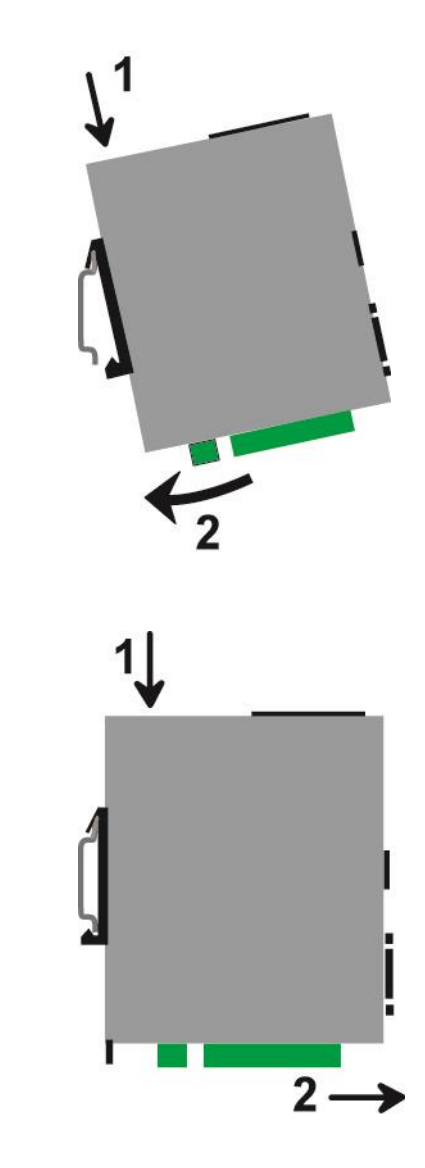

Pour démonter le produit du rail Din 35 mm,

- Pousser légèrement vers le bas.
- Dégager le produit vers l'avant

# 4 Ventilation

Le produit est conçu pour être fixé sur un rail DIN 35 mm.

Pour éviter tout échauffement, en particulier lorsque la température ambiante peut s'élever dans l'armoire électrique, on veillera à ménager un espace de 1 cm de chaque côté et 2,5 cm au-dessus et au-dessous du produit pour faciliter l'écoulement de la chaleur.

### 5 Alimentation

#### Tous modèles sauf RAS-X-100 :

Ils sont pourvus de 2 entrées d'alimentation permettant la connexion de deux sources d'alimentation pouvant agir en secours l'une de l'autre. En cas de défaillance d'une source, l'autre prend le relais.

La tension d'alimentation doit être régulée et strictement comprise entre 10 et 60 Volt DC (nominal : 12 – 48 VDC).

A la mise sous tension, le courant d'appel (inrush current) peut atteindre 20 A pendant 100 µs.

#### RAS-X-100 :

Ils sont pourvus de 1 seule entrée d'alimentation.

La tension d'alimentation doit être régulée et strictement comprise entre 10 et 30 Volt DC (nominal : 12 – 24 VDC).

A la mise sous tension, le courant d'appel (inrush current) peut atteindre 20 A pendant 100 µs.

### 6 Mise à la terre

Pour des raisons de compatibilité électromagnétique, la borne de terre doit être connectée à la terre fonctionnelle (ou de protection) de l'installation.

### 7 Connexion série RS232 (RAS-X-220)

La liaison RS232 permet de raccorder indifféremment un équipement DTE(terminal) ou DCE(modem). Selon le type d'équipement à raccorder, utiliser l'un des câbles optionnels suivants :

| Câbles RS232 |                    |                                            |  |  |  |
|--------------|--------------------|--------------------------------------------|--|--|--|
| Référence    | Connecteur         | Fonction                                   |  |  |  |
| CAB592       | SubD 9 pts mâle    | Raccordement d'un DCE                      |  |  |  |
| CAB593       | SubD 9 pts femelle | Raccordement d'un DTE                      |  |  |  |
| CAB609       | Fils nus           | Raccordement d'un DTE ou DCE selon câblage |  |  |  |

L'équipement raccordé à l'interface RS232 ne doit pas être éloigné de plus d'une dizaine de mètres et le câble de raccordement doit de préférence être blindé.

### 8 Connexion série RS485 (RAS-X-220)

L'interface RS485 n'est pas isolée.

Elle est polarisée par des résistances à l'intérieur du produit.

Si les équipements RS485 à raccorder sont à une distance supérieure à 10m, on aura soin de connecter une résistance de terminaison de ligne et deux résistances de polarisation suivant les règles de l'art

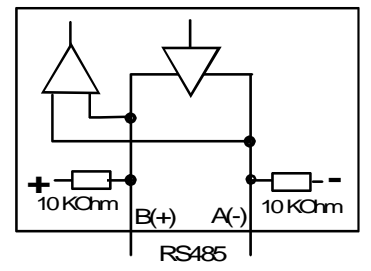

### 9 Raccordement des entrées sorties

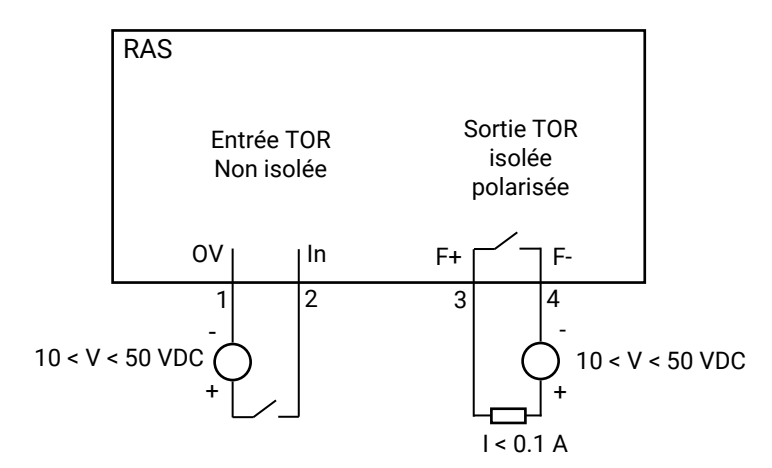

Pour vérifier que l'entrée et la sortie sont bien câblées :

Dans le menu, sélectionner Diagnostics > Matériel > Entrées-sorties

L'état de l'entré est affiché et la sortie peut être commandée ON ou OFF.

### 10 Raccordement au réseau cellulaire

#### 10.1 Contrôles avant installation

#### Autorisation d'utilisation

On vérifiera auprès de la personne habilitée que l'utilisation d'un routeur cellulaire est autorisée.

#### Contrôle préalable du niveau de réception au moyen des cartes de couverture des opérateurs

Les cartes de couverture de réseau publiées par les opérateurs sur l'Internet permettent de vérifier grossièrement la disponibilité du service sur le lieu où l'installation du RAS est envisagée.

La consultation des cartes de couverture permet de choisir l'opérateur télécom le plus adapté.

#### Contrôle de la réception sur site

Si la réception semble possible après avoir consulté la carte de couverture, il est utile de confirmer la faisabilité sur le site lui-même.

Le contrôle doit être effectué à l'emplacement où il est prévu d'installer le RAS, tout particulièrement dans le cas où il doit être installé à l'intérieur d'un bâtiment.

Le contrôle doit être effectué en utilisant le même opérateur de réseau cellulaire que celui qui est prévu pour le RAS.

Une bonne solution, si le RAS n'a pas encore été commandé ou livré, est de réaliser le test au moyen d'un smartphone ; les menus « paramètres » ou « diagnostic » de tous les smartphones permettent d'afficher le niveau de réception.

Il est également possible d'utiliser le RAS pour mesurer le niveau de réception ; le voyant de niveau de champ et le menu diagnostic permettent d'afficher le niveau de réception.

# 10.2 Antenne

L'antenne est fournie séparément. Utiliser uniquement une antenne appropriée.

Nous proposons un catalogue d'antennes permettant les installations dans les cas les plus variés.

### 10.3 Déport de l'antenne

L'antenne ne doit pas être installée à l'intérieur d'un coffret métallique.

L'antenne peut être déportée ; cependant, le câble coaxial absorbe le signal reçu ou émis.

Si l'on utilise un câble de diamètre 6 mm, le niveau de réception du signal est diminué de 0,4 dB par mètre soit 4 dB environ tous les 10 mètres.

Pour obtenir le niveau de réception effectif, on retranche la perte dans le câble du niveau de réception affiché par le smartphone ; on veillera à ce que le rallonge ne dégrade pas le signal en dessous de la valeur minimale requise pour une connexion fiable (- 90 dBm).

On peut aussi utiliser du câble coaxial de diamètre 10 mm environ pour diminuer la perte dans le câble (0,2dB/m au lieu de 0,4dB/m).

Nous fournissons les rallonges à notre catalogue.

### 10.4 Choix de l'abonnement au réseau cellulaire

Un abonnement autorisant la transmission de données 4G-3G ou GPRS-EDGE doit être souscrit. On pourra choisir, par exemple, un abonnement fait pour les tablettes ou pour les sticks USB Il est inutile de souscrire un abonnement autorisant la téléphonie.

On choisira un abonnement qui autorise un volume mensuel suffisant au regard de l'application envisagée.

On vérifiera le coût du MO supplémentaire transmis au-delà du volume mensuel forfaitaire.

<u>On souscrira de préférence l'abonnement dans le pays où le RAS doit être installé</u> afin d'éviter les sur-coûts de « roaming ».

# 10.5 Installation ou extraction de la carte SIM (ou des 2 cartes SIM)

#### Tous modèles de RAS cellulaire sauf RAS-C-100

Ces modèles disposent de deux porte-cartes SIM. Si on utilise qu'une seule carte SIM, celle-ci doit être installée dans le porte-carte n° 1 (à gauche sur les photos).

#### Installation de la carte SIM :

- Placer le RAS hors tension.
- Dégager la trappe située sur la face supérieure.
- Insérer la carte SIM dans l'un des 2 portecartes ; <u>la puce de la carte SIM doit être</u> <u>face au circuit imprimé (voir schéma).</u>
- Pousser la carte jusqu'à ce qu'elle se verrouille.

#### Extraction de la carte SIM :

- Placer le RAS hors tension.
- Dégager la trappe située sur la face supérieure.
- Appuyer sur la carte SIM pour la déverrouiller ; elle remonte de quelques millimètres afin de faciliter son extraction.

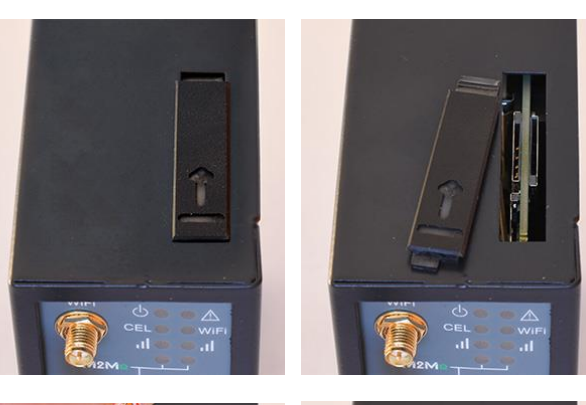

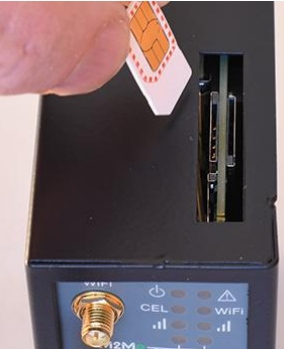

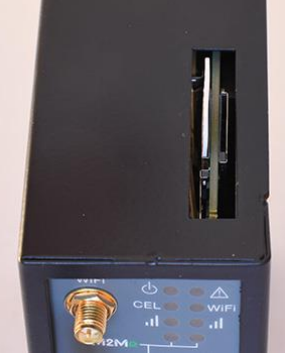

#### **RAS-C-100**

### Installation de la carte SIM :

- Placer le RAS hors tension.
- Avec un petit outil, appuyer sur le bouton pour dégager le porte-carte SIM située sur la face arrière.
- Insérer la carte SIM dans le portecarte comme indiqué sur la photo.
- Positionner le porte-carte dans les glissières.
- Pousser le porte-carte jusqu'à ce qu'il se verrouille.

#### Extraction de la carte SIM :

- Placer le RAS hors tension.
- Avec un petit outil, appuyer sur le bouton pour dégager le porte-carte SIM située sur la face arrière.
- Extraire la carte SIM du porte-carte et le remettre en place.

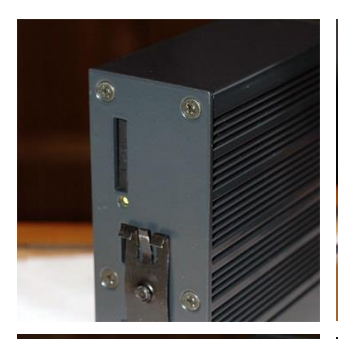

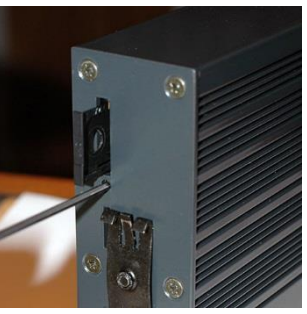

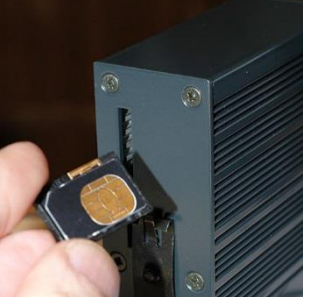

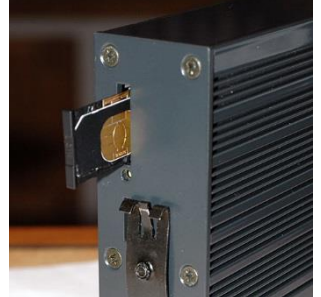

# 10.6 Contrôle de la conformité de la connexion

Après installation, il est conseillé de vérifier la conformité du fonctionnement de la liaison avec le réseau cellulaire en transmettant des PING vers un serveur.

Il faut vérifier qu'aucun PING n'est perdu et que le temps de réponse est satisfaisant.

Si la connexion n'est pas conforme, il faut impérativement améliorer les conditions de réception pour rendre la connexion fiable soit en modifiant le type ou la position de l'antenne, soit en sélectionnant un autre réseau : 3G, voire GPRS, par exemple, au lieu de 4G.

La conformité de la liaison se mesure au moyen des paramètres suivants :

|          | Voyant de réception du signal cellulaire                                                                                                    |                         |  |  |  |  |
|----------|----------------------------------------------------------------------------------------------------|-------------------------|--|--|--|--|
| Etat     | Description                                                                                                    | Niveau de réception dBm |  |  |  |  |
| 3 flashs | <u>Bonne réception</u><br>Le RAS capte le réseau; le niveau de réception est bon.                                                                                                    | -50 à - 80              |  |  |  |  |
| 2 flashs | <u>Réception suffisante</u><br>Le RAS capte le réseau ; le niveau de réception est suffisant pour assurer<br>une liaison fiable.<br>Cependant, le débit pourra être diminué en cas d'erreurs de transmission. | -81 à -90               |  |  |  |  |
| 1 flash  | <u>Réception insuffisante</u><br>Le RAS capte le réseau. Le niveau de réception est faible ; des<br>déconnexions plus ou moins fréquentes et des erreurs peuvent survenir.<br>Il faut améliorer la réception. | -91 à -110              |  |  |  |  |
| Eteint   | <u>Pas de réception</u><br>Contrôler le connecteur d'antenne et la présence de la carte SIM.                                                                                                    | < -111                  |  |  |  |  |

Pour contrôler en permanence le niveau du signal de réception au moyen du serveur html :

• Dans le menu, choisir Diagnostics > Etat réseau > Interfaces.

# PREPARER LE PARAMETRAGE

# 1 Connexion du PC en vue de la configuration

### 1.1 Introduction

Le RAS se configure au moyen d'un PC équipé d'un navigateur HTML. Aucun logiciel complémentaire n'est nécessaire.

#### Aide en ligne :

Pour la plupart des pages du serveur d'administration une aide est accessible en cliquant le ? situé en haut à droite de la page.

#### Adresse du serveur d'administration :

A la livraison, l'adresse IP du serveur web d'administration est 192.168.0.128.

#### **Configuration :**

La première configuration s'effectue de préférence en connectant le PC directement au connecteur LAN Ethernet.

Les modifications ultérieures peuvent être en plus effectuées à distance.

#### Restitution de l'adresse IP usine :

L'adresse IP usine 192.168.0.128 peut être restituée en enfonçant le bouton poussoir placé sur la partie supérieure du produit.

#### Protection d'accès au serveur d'administration :

Si vous ne parvenez pas à accéder au serveur d'administration, c'est probablement que l'accès en a été limité pour des raisons de sécurité ou pour d'autres raisons.

#### Format des adresses réseau :

Dans la suite du texte on appelle « adresse réseau », l'adresse IP de valeur la plus basse du réseau. Par exemple si le netmask est 255.255.255.0, l'adresse réseau est X.Y.Z.O.

#### Caractères autorisés

Les caractères accentués ne peuvent être saisis.

# PREPARER LE PARAMETRAGE

### 1.2 Première configuration

#### Etape 1 : Créer ou modifier la connexion TCP/IP du PC

Attribuer au PC une adresse IP différente mais cohérente avec l'adresse IP usine du RAS ; par exemple, l'adresse 192.168.0.1 pour le PC.

#### Etape 2 : Connecter le PC au RAS

Connecter directement le PC au RAS au moyen d'un câble Ethernet droit ou croisé.

#### Etape 3 : Lancer le navigateur

Lancer le navigateur puis saisir l'adresse IP du RAS : 192.168.0.128

La page d'accueil du serveur d'administration s'affiche.

| RAS-ECW-220 : site de demo RAS                                                                | <\+                                                                                                    |                                                                                                    |      |                    |                      |              |                   | × |
|-----------------------------------------------------------------------------------------------|----------------------------------------------------------------------------------------------------|----------------------------------------------------------------------------------------------------|------|--------------------|----------------------|--------------|-------------------|---|
| (i) m2.showroom.etictelecom.                                                                  | com/cgi?method=get_menu&menu=true⟨=fr                                                                                                    | C <sup>d</sup> Q Rechercher                                                                                                    | ☆ 自  | ◙                  | +                    | â a          | ~                 | ≡ |
|                                                                                               |                                                                                                    |                                                                                                    | site | <b>RA</b><br>de de | <b>\S-E(</b><br>mo R | CW-2<br>AS-E | 2 <b>20</b><br>CW |   |
| Accueil<br>• Configuration<br>• Diagnostics<br>• Maintenance<br>A propos<br>• Alert & Display | Documentation   EN   FR<br><b>M2EVCC</b><br>Cliquez lci pour démarrer l'assistant de configuration<br><b>Résumé de la configuration</b><br>IP Wan : automatique<br>Proxy désactivé<br>M2Me désactivé<br>M2Me désactivé | État du produit<br>Déconnecté du service M2Me<br>Pas d'utilisateurs connectés<br>PIP LAN: 192.168.3.2<br>O/2 machines accessibles |      | 0                  |                      |              |                   |   |
|                                                                                               |                                                                                                    |                                                                                                    |      | yright 2           |                      |              |                   |   |

Note : A la première configuration, l'accès au serveur d'administration n'est pas protégé.

#### 1.3 Modification ultérieure de la configuration

Par la suite, le serveur d'administration du RAS est accessible depuis l'interface LAN à l'adresse IP attribuée au produit ou à travers une connexion distante.

Par défaut, l'accès au serveur d'administration depuis l'interface WAN n'est pas autorisé.

### 2 Accès au serveur d'administration par l'interface WAN

#### Pour autoriser l'accès au serveur d'administration par l'interface WAN,

- Dans le menu, choisir Configuration > Sécurité > Droits d'administration.
- Saisir le nom d'utilisateur et le mot de passe.
- Sélectionner le protocole à utiliser pour la configuration HTTPS seulement ou HTTP et HTTPS.
- Cocher la case Activer l'accès par le(s) WAN.

Le serveur d'administration est accessible au moyen d'un navigateur dans le mode HTTPS par l'interface WAN ou l'interface LAN.

## **3** Opérations avec HTTPS

Une fois que le mode HTTPS a été sélectionné, procéder comme indiqué ci-dessous :

Le N° de port attribué au serveur d'administration est le N°4433

- Ouvrir le navigateur et saisir l'adresse IP du serveur d'administration du RAS : Exemple : <u>https://192.168.38.191:4433</u>.
- Cliquer Continuer lorsque le navigateur affiche un message d'avertissement.
- Saisir le nom d'utilisateur et le mot de passe qui ont été programmés pour protéger l'accès au serveur d'administration.

| C 🗋 https: | //192.168.38.191:4433                                                                                                 | e 🛨 🚇 🚍 |
|------------|----------------------------------------------------------------------------------------------------|---------|
|            | Authentification requise ×                                                                                            |         |
|            | Le serveur https://192.168.38.191:4433 requiert un nom<br>d'utilisateur et un mot de passe. Message du serveur : cgi. |         |
|            | Nom d'utilisateur : etic                                                                                              |         |
|            | Mot de passe :                                                                                                    |         |
|            |                                                                                                    |         |
|            | Se connecter Annuler                                                                                                  |         |
|            |                                                                                                    |         |
|            |                                                                                                    |         |
|            |                                                                                                    |         |
|            |                                                                                                    |         |
|            |                                                                                                    |         |
|            |                                                                                                    |         |
|            |                                                                                                    |         |
|            |                                                                                                    |         |
|            |                                                                                                    |         |
|            |                                                                                                    |         |

La page d'accueil du serveur d'administration s'affiche.

# PREPARER LE PARAMETRAGE

### 4 Retour temporaire à la configuration usine

Au cas où l'adresse IP du RAS ne pourrait être identifiée, ou bien en cas d'impossibilité d'accéder au serveur d'administration à la suite d'une d'erreur de configuration ou parce que le mot de passe a été oublié, il est possible de restituer la configuration Usine <u>sans pour autant perdre la configuration courante.</u>

- Appuyer sur le bouton poussoir situé à l'arrière du produit avec une pointe de tournevis par exemple,
- Maintenir le bouton-poussoir enfoncé pendant environ 3 secondes
- Le voyant (†) clignote rapidement en rouge.
- Le serveur d'administration devient accessible à l'adresse IP Usine (192.168.0.128) ; la configuration appliquée temporairement est la configuration Usine.
   Le serveur HTML d'administration est accessible sans mot de passe et en HTTP
   <u>Cependant la configuration courante n'est pas perdue</u> et c'est celle qui est toujours visible dans les pages du serveur d'administration.
- Après avoir pris connaissance de l'adresse IP ou changé des paramètres de la configuration enregistrée, appuyer à nouveau sur le bouton-poussoir ou bien mettre le produit hors tension puis à nouveau sous tension.

Le produit devient à nouveau accessible à l'adresse IP enregistrée.

#### Note :

Si l'adresse IP du RAS n'est pas connue, on peut utiliser le logiciel EticFinder.

Ce logiciel détecte tous les produits de marque ETIC sur un réseau local. Après avoir lancé le logiciel, cliquer sur le bouton « Search », puis, lorsque la liste de produits s'affiche, double-cliquer sur l'adresse du produit pour accéder à son serveur html.

#### 5 Restitution de la configuration usine

Il est possible de restituer définitivement la configuration Usine au moyen du bouton poussoir de la face arrière, ou bien en utilisant le serveur d'administration. Dans ce cas, la configuration courante sera perdue, sauf si elle a été sauvegardée dans un fichier.

#### Pour restituer la configuration Usine au moyen du bouton poussoir,

- Mettre le RAS hors tension,
- Appuyer sur le bouton poussoir situé à l'arrière du produit avec une pointe de tournevis par exemple,
- Mettre sous tension tout en maintenant le bouton poussoir enfoncé 10 secondes.

Le voyant () passe au rouge ; le RAS s'initialise et la configuration Usine est restituée.

Note : On peut aussi restituer la configuration Usine depuis le menu Maintenance > Gestion des configurations du serveur d'administration.

## 6 Protection de l'accès au serveur d'administration

- Dans le menu, choisir Configuration > Sécurité > Droits d'administration
- Saisir le nom d'utilisateur et le mot de passe qui protègent l'accès au serveur d'administration.
- Cocher la case Protéger l'accès au site web par mot de passe

En cas de perte du nom d'utilisateur et du mot de passe d'accès au serveur d'administration, il faut <u>revenir</u> <u>temporairement à la configuration usine</u> ; l'accès au serveur d'administration est alors libre.

### 1 Choix d'un scénarios

L'assistant permet de mettre en service le RAS avec une grande simplicité.

Il propose 6 scénarios d'utilisation. Chaque scénario correspond aux situations qu'il est possible de rencontrer et se déroule en 5 étapes :

- 1. Choix du scénario
- 2. Connexion M2Me
- 3. Réseau Machine
- 4. Utilisateurs distants
- 5. Résumé

Le choix du scénario est déterminé par le moyen d'accès à Internet du RAS. Il suffit ensuite de se laisser guider par l'assistant jusqu'au résumé final qui permet de vérifier que tout a été configuré correctement.

Pour paramétrer le RAS au moyen de l'assistant,

• Ouvrir la page d'accueil du serveur d'administration et cliquer démarrer l'assistant de configuration.

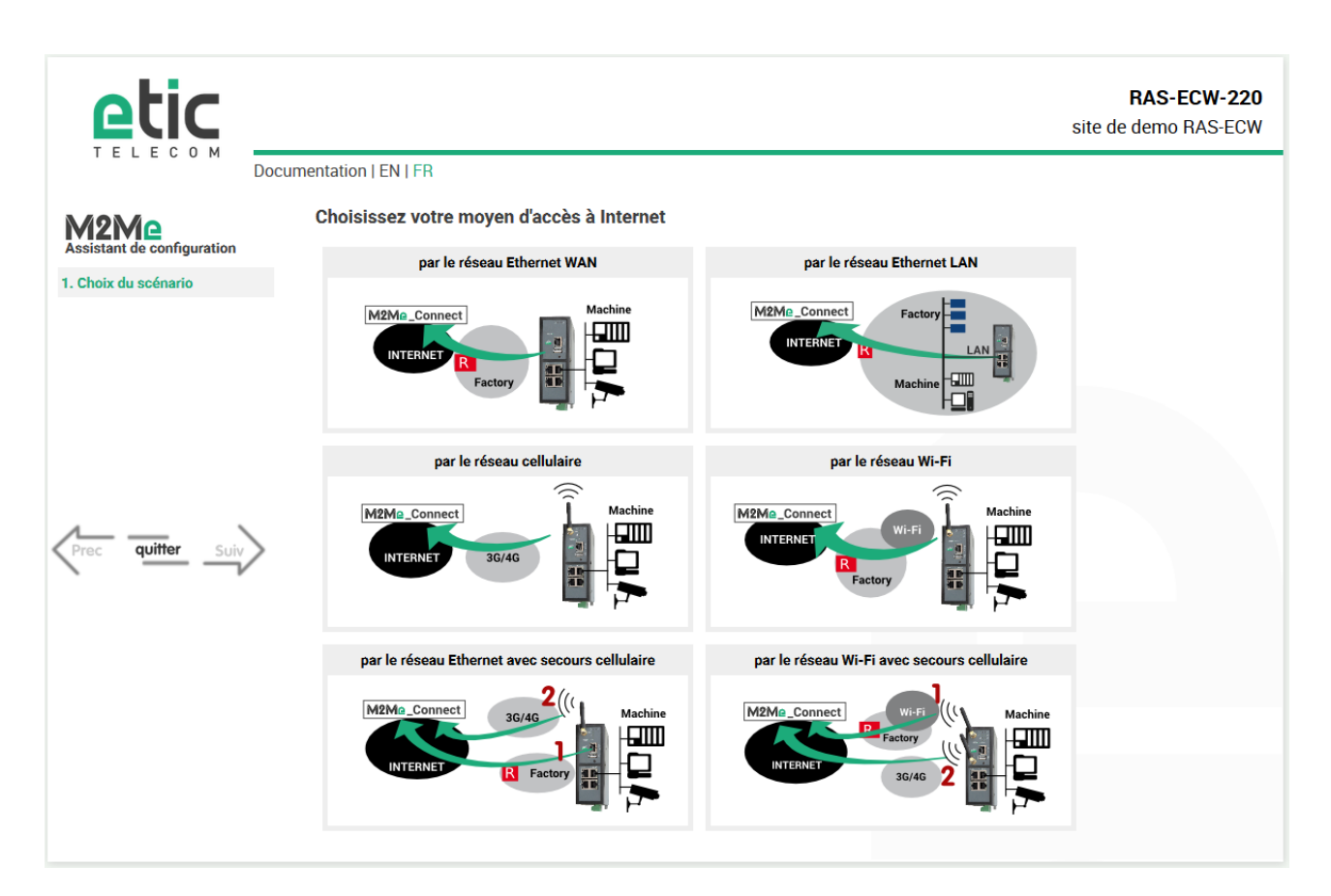

### 2 Scénario 1

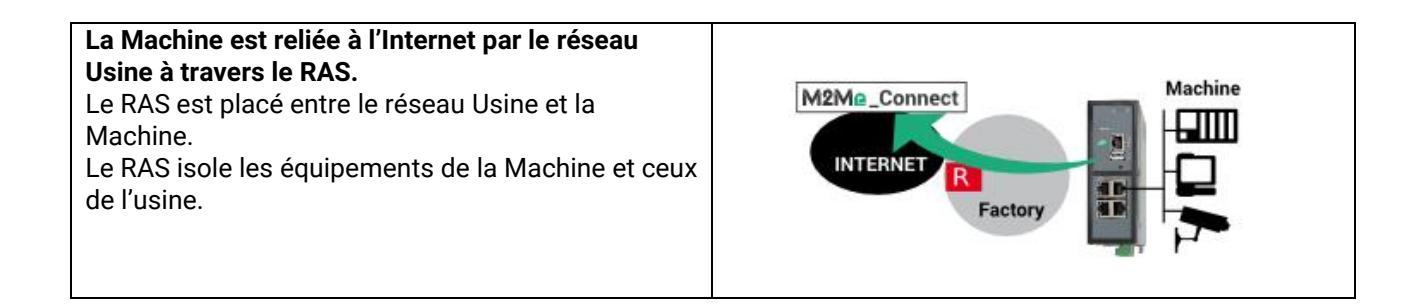

| Modèles      | Accès à l'Internet              | Raccordement à l'Internet | Raccordement machine                                  |
|--------------|---------------------------------|---------------------------|-------------------------------------------------------|
| Tous modèles | Réseau Usine ou<br>d'entreprise | Prise Ethernet WAN        | Selon modèle :<br>Prise Ethernet LAN<br>Liaison série |

#### **Règles d'attribution des adresses IP :**

<u>L'adresse IP du réseau Machine doit être différente de l'adresse IP du réseau de l'Usine.</u> Si ce n'est pas le cas, il faut modifier les adresses des équipements de la machine.

<u>L'adresse IP du réseau Machine doit être différente de l'adresse IP du réseau du PC distant.</u> Si ce n'est pas le cas, il faut modifier l'adresse des équipements de la machine ou bien réaliser une translation d'adresses de manière à éviter les conflits.

Par exemple en translatant le réseau LAN de 192.168.0.0/24 en 192.168.147.0/24, la machine à l'adresse 192.168.0.3 sera jointe par le PC de télémaintenance en utilisant l'adresse 192.168.147.3.

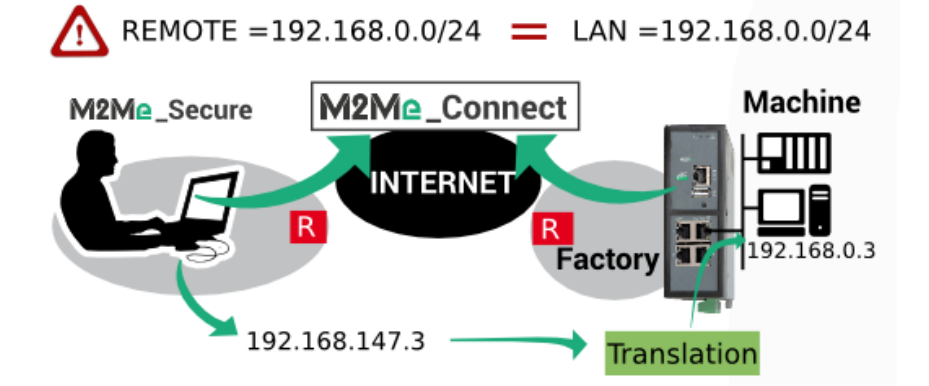

#### Sécurité

Le réseau Usine et le réseau Machine sont séparés par le RAS ; le firewall peut donc opérer pour filtrer les échanges entre ces deux réseaux.

Par défaut, il est fermé aux échanges à l'initiative d'un équipement du réseau Usine et ouvert à l'initiative d'un équipement du réseau Machine vers le réseau Usine. Cette situation peut être modifiée en configurant le Pare-feu.

A distance, l'utilisateur ne peut accéder qu'aux équipements explicitement déclarés au moment de la configuration.

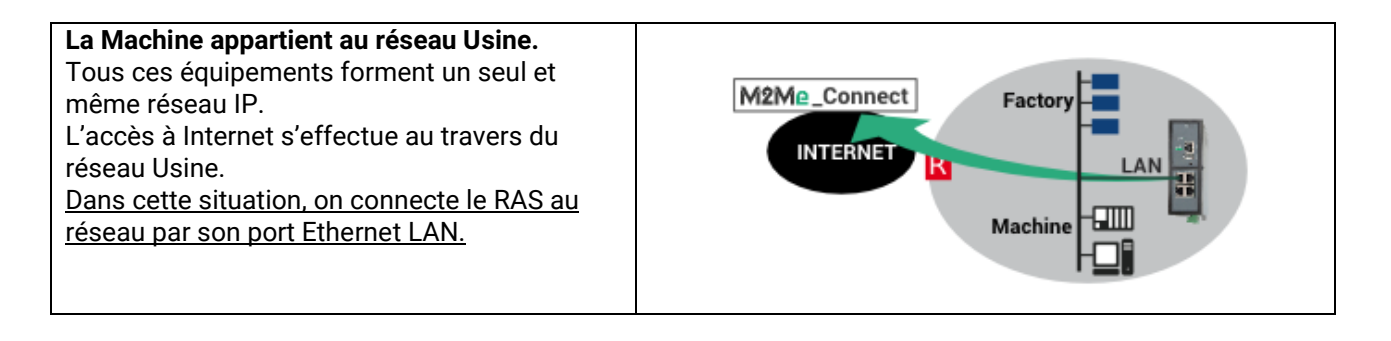

| Modèles      | Accès à l'Internet              | Raccordement à l'Internet | Raccordement machine                                                   |
|--------------|---------------------------------|---------------------------|------------------------------------------------------------------------|
| Tous modèles | Réseau Usine ou<br>d'entreprise | Prise Ethernet LAN        | Selon modèle :<br>Directement au switch<br>de l'usine<br>Liaison série |

#### **Règles d'attribution des adresses IP :**

<u>L'adresse IP du réseau Machine doit être différente de l'adresse IP du réseau du PC distant.</u> Si ce n'est pas le cas, il faut réaliser une translation d'adresses de manière à éviter les conflits.

## Sécurité

Le réseau IP Usine et le réseau Machine sont confondus ; en conséquence, tous les équipements connectés au réseau local sont accessibles à distance. <u>Il faut définir les équipements de la machine afin de limiter l'accès des utilisateurs distants à ces seuls équipements</u> et ne pas donner à l'utilisateur l'accès à **Tous les équipements**.

### 4 Scénario 3

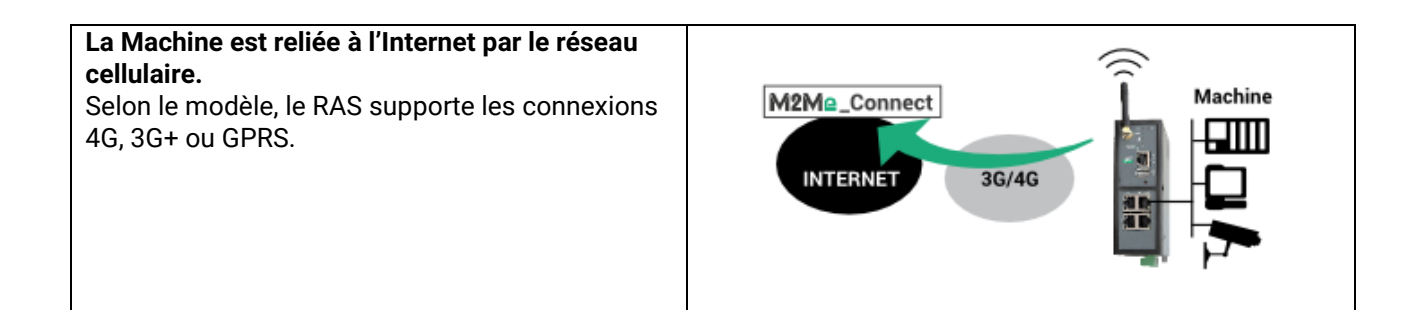

| Modèles           | Accès à l'Internet | Raccordement à l'Internet | Raccordement machine                                  |
|-------------------|--------------------|---------------------------|-------------------------------------------------------|
| RAS-EC<br>RAS-ECW | Réseau cellulaire  | Antenne cellulaire        | Selon modèle :<br>Prise Ethernet LAN<br>Liaison série |

### Règles d'attribution des adresses IP :

<u>L'adresse IP du réseau Machine doit être différente de l'adresse IP du réseau du PC distant.</u> Si ce n'est pas le cas, il faut modifier l'adresse des équipements de la machine ou bien réaliser une translation d'adresses de manière à éviter les conflits.

#### Sécurité

A distance, l'utilisateur ne peut accéder qu'aux équipements explicitement déclarés au moment de la configuration.

Le réseau cellulaire ne fournit pas toujours la même qualité de disponibilité qu'un réseau filaire (ADSL ou autre) ; il est recommandé de s'assurer que les opérations envisagées sont compatibles de ce niveau de qualité.

#### La Machine est reliée à l'Internet par le réseau Wi-Fi de l'usine.

L'interface Wi-Fi du RAS est utilisée pour accéder à l'internet (Client Wi-Fi), elle ne peut plus être utilisée en même temps comme point d'accès (pour une tablette par exemple).

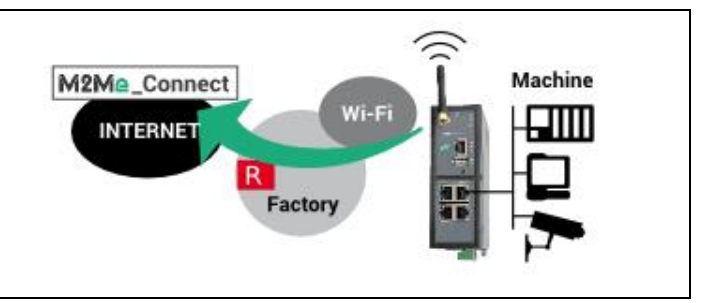

| Modèles | Accès à l'Internet        | Raccordement à l'Internet | Raccordement machine |
|---------|---------------------------|---------------------------|----------------------|
| RAS-EW  | Réseau Wi-Fi d'entreprise | Antenne Wi-Fi             | Selon modèle :       |
| RAS-ECW |                           |                           | Prise Ethernet LAN   |
|         |                           |                           | Liaison série        |

#### **Règles d'attribution des adresses IP :**

<u>L'adresse IP du réseau Machine doit être différente de l'adresse IP du réseau Wi-Fi de l'Usine.</u> Si ce n'est pas le cas, il faut modifier les adresses des équipements de la machine.

<u>L'adresse IP du réseau Machine doit être différente de l'adresse IP du réseau du PC distant.</u> Si ce n'est pas le cas, il faut modifier l'adresse des équipements de la machine ou bien réaliser une translation d'adresses de manière à éviter les conflits.

#### Sécurité

Le réseau Wi-Fi de l'Usine et le réseau Machine sont séparés par le RAS ; le firewall peut donc opérer. Par défaut, il est fermé aux échanges à l'initiative d'un équipement du réseau Usine et ouvert à l'initiative d'un équipement du Machine vers le réseau Usine. Cette situation peut être modifiée en configurant le Pare-feu.

A distance, l'utilisateur ne peut accéder qu'aux équipements explicitement déclarés au moment de la configuration.

La Machine est reliée à l'Internet par le réseau Usine et par le réseau cellulaire en secours. Il arrive fréquemment que l'utilisation du réseau Usine pour accéder à l'internet ne soit pas immédiatement ou facilement disponible. C'est la raison pour laquelle, le RAS permet de choisir un chemin disponible parmi deux ; il sélectionne prioritairement le réseau Usine, et, s'il n'est pas disponible, le réseau cellulaire. Le RAS commute automatiquement entre ces deux réseaux.

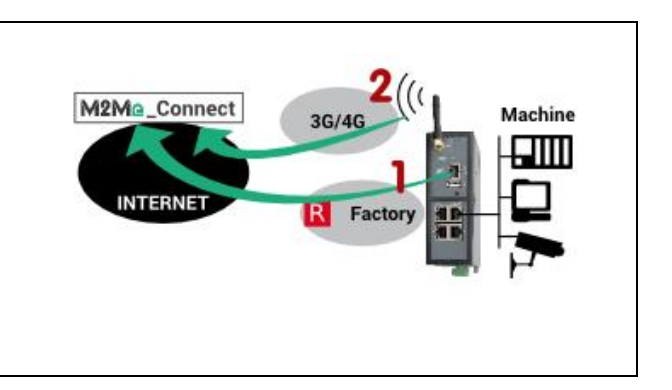

| Modèles | Accès à l'Internet | Raccordement à l'Internet | Raccordement machine |
|---------|--------------------|---------------------------|----------------------|
| RAS-EC  | Réseau Usine ou    | Prise Ethernet WAN        | Selon modèle :       |
| RAS-ECW | d'entreprise       |                           | Prise Ethernet LAN   |
|         | Réseau cellulaire  | Antenne cellulaire        | Liaison série        |

#### Règles d'attribution des adresses IP :

<u>L'adresse IP du réseau Machine doit être différente de l'adresse IP du réseau de l'Usine.</u> Si ce n'est pas le cas, il faut modifier les adresses des équipements de la machine.

<u>L'adresse IP du réseau Machine doit être différente de l'adresse IP du réseau du PC distant.</u> Si ce n'est pas le cas, il faut modifier l'adresse des équipements de la machine ou bien réaliser une translation d'adresses de manière à éviter les conflits.

#### Sécurité

Le réseau Usine et le réseau Machine sont séparés par le RAS ; le firewall peut donc opérer.

Par défaut, il est fermé aux échanges à l'initiative d'un équipement du réseau Usine et ouvert à l'initiative d'un équipement du réseau Machine vers le réseau Usine. Cette situation peut être modifiée en configurant le Pare-feu.

A distance, l'utilisateur ne peut accéder qu'aux équipements explicitement déclarés au moment de la configuration.

#### La Machine est reliée à l'Internet par le réseau Wi-Fi de l'usine et par le réseau cellulaire en secours.

Il arrive fréquemment que l'utilisation du réseau Usine pour accéder à l'internet ne soit pas immédiatement ou facilement disponible. C'est la raison pour laquelle, le RAS permet de choisir un chemin disponible parmi 2 ; il sélectionne prioritairement le réseau Wi-Fi de l'usine, et, s'il n'est pas disponible, le réseau cellulaire.

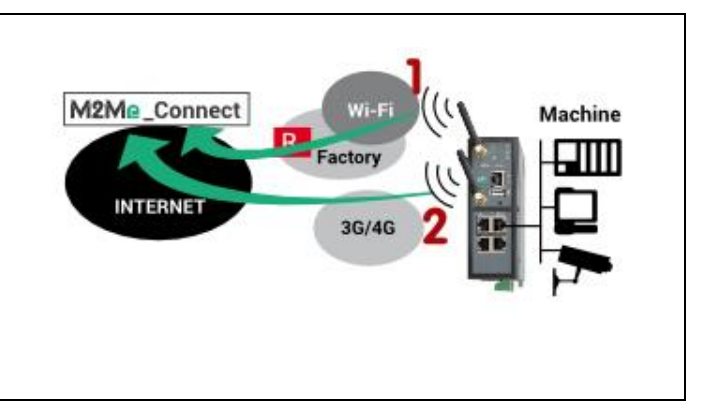

| Modèles | Accès à l'Internet        | Raccordement à l'Internet | Raccordement machine |
|---------|---------------------------|---------------------------|----------------------|
| RAS-ECW | Réseau Wi-Fi d'entreprise | Antenne Wi-Fi             | Selon modèle :       |
|         |                           |                           | Prise Ethernet LAN   |
|         | Réseau cellulaire         | Antenne cellulaire        | Liaison série        |

#### **Règles d'attribution des adresses IP :**

<u>L'adresse IP du réseau Machine doit être différente de l'adresse IP du réseau Wi-Fi de l'Usine.</u> Si ce n'est pas le cas, il faut modifier les adresses des équipements de la machine.

<u>L'adresse IP du réseau Machine doit être différente de l'adresse IP du réseau du PC distant.</u> Si ce n'est pas le cas, il faut modifier l'adresse des équipements de la machine ou bien réaliser une translation d'adresses de manière à éviter les conflits.

#### Sécurité

Le réseau Usine et le réseau Machine sont séparés par le RAS ; le firewall peut donc opérer. Par défaut, il est fermé aux échanges à l'initiative d'un équipement du réseau Usine et ouvert à l'initiative d'un équipement du réseau Machine vers le réseau Usine. Cette situation peut être modifiée en configurant le Pare-feu.

A distance, l'utilisateur ne peut accéder qu'aux équipements explicitement déclarés au moment de la configuration.

## 8 Exemple : Accès à Internet par le réseau Ethernet WAN

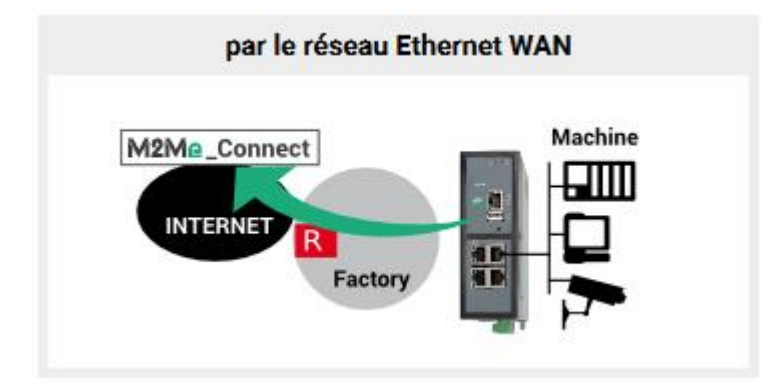

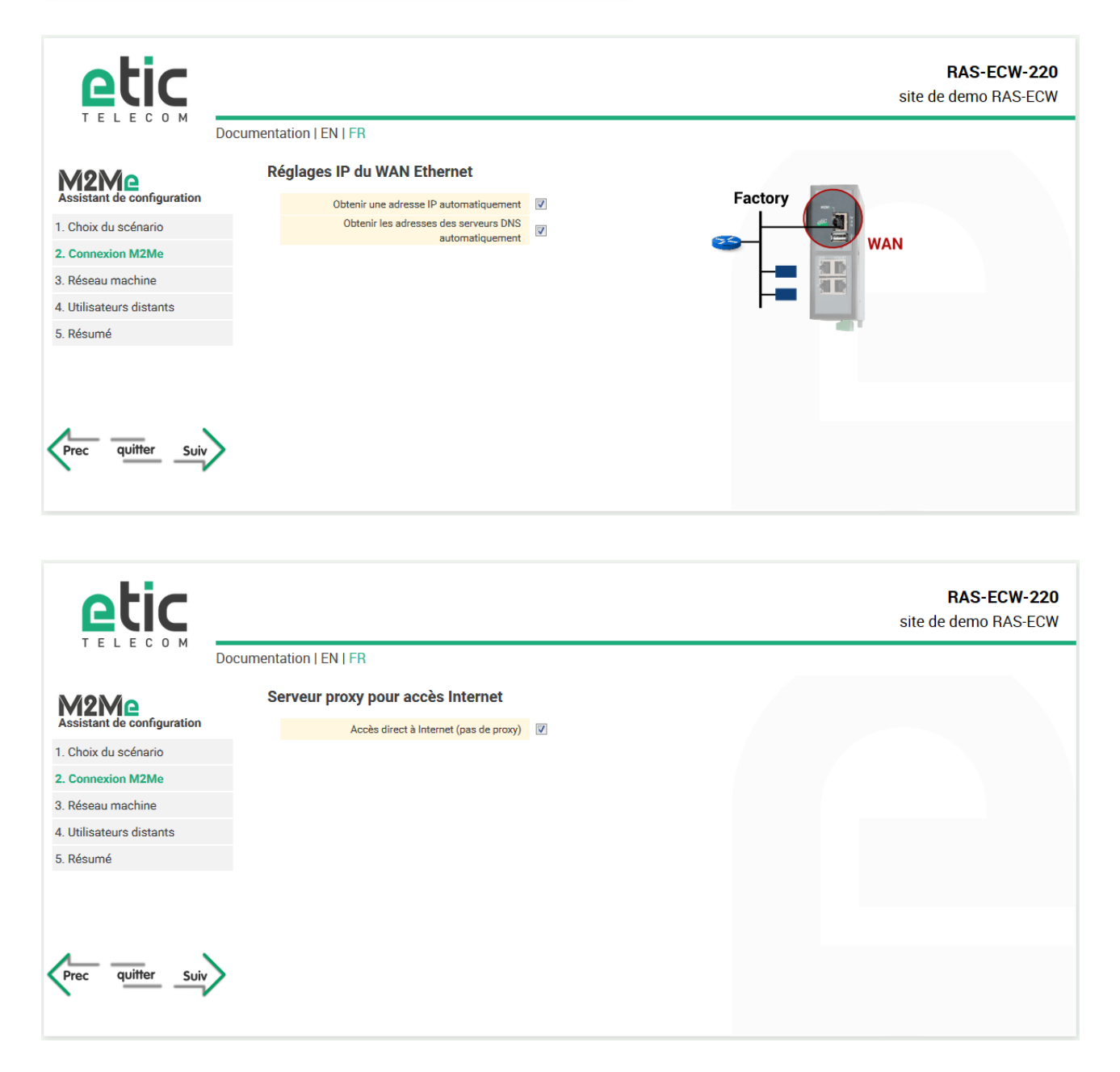

|                                                                                                    | etic                       |                                                                                                    | RAS-ECW-220<br>site de demo RAS-ECW                  |
|----------------------------------------------------------------------------------------------------|----------------------------|----------------------------------------------------------------------------------------------------|------------------------------------------------------|
|                                                                                                    | TELECOM                    | Documentation   EN   FR                                                                                                    |                                                      |
|                                                                                                    | M9M0                       | Réglages IP du LAN                                                                                                    |                                                      |
|                                                                                                    | Assistant de configuration | Les réseaux IP LAN et WAN doivent être différents                                                                                                    |                                                      |
|                                                                                                    | 1. Choix du scénario       | Advance ID 102 168 3.2                                                                                                    |                                                      |
|                                                                                                    | 2. Connexion M2Me          | Masque de sous réseau 255.255.0                                                                                                    |                                                      |
|                                                                                                    | 3. Réseau machine          |                                                                                                    |                                                      |
|                                                                                                    | 4. Utilisateurs distants   |                                                                                                    | $H^{-}$                                              |
|                                                                                                    | 5. Resume                  | Le LAN est-il identique au réseau IP du PC de télémaintenance ? Non 👻                                                                                                    |                                                      |
| <page-header></page-header>                                                                                                    | Prec quitter Suiv          | >                                                                                                    |                                                      |
| Decumentation   EN   FR Liste des équipements d'est pas indispensable. Liste des équipements d'est pas indispensable. Liste des équipements d'est pas indispensable. Liste des équipements d'est pas indispensable. Liste des équipements d'est pas indispensable. Liste des équipements - • • • • • • • • • • • • • • • • • • •                                                                                                    | etic                       |                                                                                                    | <b>RAS-ECW-220</b><br>site de demo RAS-ECW           |
| <ul> <li>A bit du softaria</li> <li>A bit du softaria</li> <li>A bit du so</li></ul> |                            | Documentation   EN   FR                                                                                                    |                                                      |
| Accordinguation       I. choix du sofinario         1. choix du sofinario       I. choix du sofinario         2. connexion M2Me       I. choix du sofinario         3. dissu machine       I. choix du sofinario         4. Utilizateurs distants       I. choix du sofinario         5. Résumé       Martine Seg double double doubl                                                                                                    | M9M0                       | Liste des équipements                                                                                                    |                                                      |
| 1. Chox du sofenario         2. Connexion M2Me         3. Résumachine         4. Utilisateurs distants         5. Résuma         6. Résuma         7. Résuma         7. Résuma Résuma         7. Résuma Résuma         7. Résuma Résuma         7. Résuma Résuma         7. Résuma Résuma         7. Résuma Résuma         <                                                                                                    | Assistant de configuration | La déclaration des équipements n'est pas indispensable.                                                                                                    |                                                      |
| 2. Connection M2Me     3. Réseau machine     4. Utilisateurs distants     5. Résumé     4. Utilisateurs distants     5. Résumé     4. Utilisateurs distants     5. Résume     4. Utilisateurs distants     5. Résume     5. Résume     5.                 | 1. Choix du scénario       | Elle permet cependant:                                                                                                    |                                                      |
| 3. Réseum achine   4. Utilisateurs distants   5. Résumé   • De créer un portail d'accès WEB Lite des équipements PLC 192.168.3.55 192.168.3.55 192.168.3.56 Afficher Modifier Supprimer Ajouter Copier et modifier A <b>ERS-ECE</b> Site de demo R/ Documentation   EN   FR <b>Ajouter un nouvel équipement gour output et module (par exemple 192.168.10.12) ou une adresse de la forme zox zox zox zox zox zox zox zox zox zox</b>                                                                                                    | 2. Connexion M2Me          | - De restreindre les droits d'accès<br>- D'obtenir un diagnostic de présence                                                                                                    |                                                      |
| 4. Utilisateurs distants         5. Résumé    Lite des équipements          I Utilisateurs distants    Lite des équipements          I Utilisateurs distants    Lite des équipements          I Utilisateurs distants    Lite des équipements          I Utilisateurs distants    Lite des équipements          I Utilisateurs distants    Lite des équipements          I Utilisateurs distants    Lite des équipements          I Utilisateurs distants    Lite des équipements des distants          I Utilisateurs distants    Lite des équipements des distants          I Utilisateurs distants    Lite des équipements des distants          I Utilisateurs distants    Lite des équipements des distants          I Utilisateurs distants    Lite des des la forme xoccocococcococococcoc poor designer un équipement spécifique (par exemple 192.168.10.12) ou une adresse de la forme xoccocococcoccococococococococococococo                                                                                                    | 3. Réseau machine          | - De créer un portail d'accès WEB                                                                                                    |                                                      |
| Nessure       Nom       Adresse IP         PLC       192.168.3.55         HMI Panel       192.168.3.55         Afficher       Modifier         Supprimer       Ajouter         Copier et modifier       N         RAS-ECC       Site de demo R/         Documentation   EN   FR <ul> <li>Afferseum nouvel équipement / sous-réseau</li> <li>Connexion M2Me</li> <li>Afferseum achine</li> <li>Utilisateurs distants</li> <li>Réseumé</li> </ul> <ul> <li>Nom</li> <li>Adresse IP</li> <li>Enregister</li> <li>Annuler</li> <li>Retouré</li> <li>Réseumé</li> <li>Réseum</li></ul>                                                                                                    | 4. Utilisateurs distants   | Liste des équipements                                                                                                    |                                                      |
| PLC 92.68.3.55 192.168.3.55 Afficher Modifier Supprimer Ajouter Copier et modifier A V Free view of another Supprimer Ajouter Copier et modifier A V RAS-ECC Site de demo R/ Documentation   EN   FR Ajouter un nouvel équipement / sous-réseau Documentation   EN   FR Ajouter un nouvel équipement / sous-réseau Marse de demo R/ Documentation   EN   FR Session M2Me A connexion M2Me A fésumé Nom Adresse P Enregistrer Annuler Retour                                                                                                    | 5. Resume                  | Nom                                                                                                    | Adresse IP                                           |
| Image: Inter una adresse de la forme soc.coc.coc.coc pour désigner un équipement spécifique (par exemple 192.168.10.12) ou une adresse de la forme soc.coc.coc.coc/y pour désigner un équipement spécifique (par exemple 192.168.10.12) ou une adresse de la forme soc.coc.coc.coc/y pour désigner un équipement spécifique (par exemple 192.168.10.12) ou une adresse de la forme soc.coc.coc.coc/y pour désigner un équipement spécifique (par exemple 192.168.10.12) ou une adresse de la forme soc.coc.coc.coc/y pour désigner un équipement spécifique (par exemple 192.168.10.12) ou une adresse de la forme soc.coc.coc.coc/y pour désigner un équipement spécifique (par exemple 192.168.10.12) ou une adresse de la forme soc.coc.coc.coc/y pour désigner un équipement spécifique (par exemple 192.168.10.12) ou une adresse de la forme soc.coc.coc.coc/y pour désigner un équipement spécifique (par exemple 192.168.10.12) ou une adresse de la forme soc.coc.coc.coc/y pour désigner un équipement spécifique (par exemple 192.168.10.12) ou une adresse de la forme soc.coc.coc.coc/y pour désigner un équipement spécifique (par exemple 192.168.10.12) ou une adresse de la forme soc.coc.coc.coc.coc/y pour désigner un équipement spécifique (par exemple 192.168.10.12) ou une adresse de la forme soc.coc.coc.coc.coc/y pour désigner une adresse de la forme soc.coc.coc.coc.coc/y pour désigner une adresse de la forme soc.coc.coc.coc.coc/y pour désigner une adresse de la forme soc.coc.coc.coc.coc/y pour désigner une adresse de la forme soc.coc.coc.coc.coc/y pour désigner une adresse de la forme soc.coc.coc.coc.coc.coc/y pour désigner une adresse de la forme soc.coc.coc.coc.coc/y pour désigner une adresse de la forme soc.coc.coc.coc.coc/y pour désigner une adresse de la forme soc.coc.coc.coc.coc/y pour désigner une adresse de la forme soc.coc.coc.coc.coc/y pour désigner une adresse de la forme soc.coc.coc.coc/y pour désigner une adresse de la forme soc.coc.coc.coc.coc/y pour désigner une adresse de la forme soc.coc.coc.coc/y pour designer une adresse                      |                            | PLC                                                                                                    | 192.168.3.55                                         |
| Free utility with the second second sec               |                            | Mil Panel  Afficher Modifier Supprimer Ajouter Conject et modifier A V                                                                                                    | 192.168.3.56                                         |
| RASE CONSISTENT OF CONSISTENT OF CONSIST              | Prec quitter Suiv          |                                                                                                    |                                                      |
| Social relation (ENTRY)      Ajouter un nouvel équipement / sous-réseau      Sistant de configuration      A dresse de la forme xoz.xoz.xoz.xoz your désigner un équipement spécifique (par exemple 192.168.10.12) ou une adresse de la forme xoz.xoz.xoz.xoz/yy pour désigner un équipement spécifique (par exemple 192.168.10.12) ou une adresse de la forme xoz.xoz.xoz.xoz/yy pour désigner un équipement spécifique (par exemple 192.168.10.12) ou une adresse de la forme xoz.xoz.xoz.xoz/yy pour désigner un équipement spécifique (par exemple 192.168.10.12) ou une adresse de la forme xoz.xoz.xoz.xoz/yy pour désigner un équipement spécifique (par exemple 192.168.10.12) ou une adresse de la forme xoz.xoz.xoz.xoz/yy pour désigner un équipement spécifique (par exemple 192.168.10.12) ou une adresse de la forme xoz.xoz.xoz.xoz/yy pour désigner un équipement spécifique (par exemple 192.168.10.12) ou une adresse de la forme xoz.xoz.xoz.xoz/yy pour désigner un équipement spécifique (par exemple 192.168.10.12) ou une adresse de la forme xoz.xoz.xoz.xoz/yy pour désigner un équipement spécifique (par exemple 192.168.10.12) ou une adresse de la forme xoz.xoz.xoz.xoz/yy pour désigner un équipement spécifique (par exemple 192.168.10.12) ou une adresse de la forme xoz.xoz.xoz.xoz/yy pour désigner un équipement spécifique (par exemple 192.168.10.12) ou une adresse de la forme xoz.xoz.xoz.xoz/yy pour désigner un équipement spécifique (par exemple 192.168.10.12) ou une adresse de la forme xoz.xoz.xoz.xoz/yy pour désigner un équipement spécifique (par exemple 192.168.10.12) ou une adresse de la forme xoz.xoz.xoz.xoz.xoz/yy pour désigner un équipement spécifique (par exemple 192.168.10.12) ou une adresse de la forme xoz.xoz.xoz.xoz/yy pour désigner un équipement spécifique (par exemple 192.168.10.12) ou une adresse de la forme xoz.xoz.xoz/yy pour désigner un équipement spécifique (par exemple 192.168.10.12) ou une adresse de la forme xoz.xoz.xoz/yy pour désigner un équipement spécifique (par exemple 192.168.10.12) ou une adresse de la forme               |                            | Desumantation LEN LED                                                                                                    | RAS-ECW-220<br>site de demo RAS-ECW                  |
| > Ajouter un nouvel équipement / sous-réseau   1. Choix du scénario   2. Connexion M2Me   3. Réseau machine   4. Utilisateurs distants   5. Résumé                                                                                                    |                            |                                                                                                    |                                                      |
| Assistant de configuration Entrer une adresse de la forme xox.xox.xox pour designer un equipement specifique (par exemple 192.168.10.12) ou une adresse de la forme xox.xox.xox/yy pour dési groupe d'équipements (par exemple 192.168.10.0/24) Connexion M2Me Adresse IP Enregistrer Annuler Retour S. Résumé                                                                                                    | M2Me                       | > Ajouter un nouvel équipement / sous-réseau                                                                                                    |                                                      |
| 1. Criox du scenario     Nom       2. Connexion M2Me     Adresse IP       3. Réseau machine     Enregistrer       4. Utilisateurs distants     Enregistrer       5. Résumé     Image: Comparison of the second of the second of the se                                                                                                    | Assistant de configuration | Entiter une aaresse de la torme xxx.xxxx.xxx pour designer un equipement spécifique (par exemple 192.168.10.12) ou une adr<br>groupe d'équipements (par exemple 192.168.10.0/24). | resse de la forme xxxxxxxxxxxxxx/yy pour désigner un |
| 3. Réseau machine     Enregistrer     Annuler       4. Utilisateurs distants       5. Résumé                                                                                                    | Connexion M2Me             | Nom                                                                                                    |                                                      |
| 4. Utilisateurs distants<br>5. Résumé                                                                                                    | 3. Réseau machine          | Adresse IP                                                                                                    |                                                      |
| 5. Résumé                                                                                                    | 4. Utilisateurs distants   | Enregistrer Annuler Retour                                                                                                    |                                                      |
|                                                                                                    | 5. Résumé                  |                                                                                                    |                                                      |
|                                                                                                    |                            |                                                                                                    |                                                      |
|                                                                                                    |                            |                                                                                                    |                                                      |
|                                                                                                    |                            |                                                                                                    |                                                      |
| Prec quitter Suiv                                                                                                    | Prec quitter Suiv          | $\rangle$                                                                                                    |                                                      |
|                                                                                                    |                            | •                                                                                                    |                                                      |

|                                                                                                    |                                                                                                    |                                                                                                    |                                                                                                    |                                                                                                    |                                                | RAS-ECW-220<br>site de demo RAS-ECW                               |
|----------------------------------------------------------------------------------------------------|----------------------------------------------------------------------------------------------------|----------------------------------------------------------------------------------------------------|----------------------------------------------------------------------------------------------------|----------------------------------------------------------------------------------------------------|------------------------------------------------|-------------------------------------------------------------------|
| TELECOM                                                                                                    | Documentation   EN                                                                                                    | FR                                                                                                    |                                                                                                    |                                                                                                    |                                                |                                                                   |
| M9M0                                                                                                    | Liste des U                                                                                                    | Jtilisateurs distant                                                                                                    | ts                                                                                                    |                                                                                                    |                                                |                                                                   |
| Assistant de configuration                                                                                                    | <b>∧</b> Il est i                                                                                                    | ndispensable de créer a                                                                                                    | au moins un utilisat                                                                                                    | eur distant                                                                                                    |                                                |                                                                   |
| I. Choix du scénario                                                                                                    | Liste des uti                                                                                                    |                                                                                                    |                                                                                                    |                                                                                                    |                                                |                                                                   |
| 2. Connexion M2Me                                                                                                    | Liste des du                                                                                                    | insaccurs                                                                                                    |                                                                                                    |                                                                                                    |                                                | Numéro de téléphone (Format                                       |
| . Réseau machine                                                                                                    |                                                                                                    | Actif                                                                                                    | Nom complet                                                                                                    | Addresse E-mail                                                                                                    | Entreprise                                     | international : +33611223344)                                     |
| . Utilisateurs distants                                                                                                    | Afficher                                                                                                    | Modifier Supprimer                                                                                                    | Ajouter Co                                                                                                    | opier et modifier 🚺 🔥                                                                                                    |                                                | < >                                                               |
| . Résumé                                                                                                    |                                                                                                    |                                                                                                    |                                                                                                    |                                                                                                    |                                                |                                                                   |
| Prec quitter Suiv                                                                                                    | >                                                                                                    |                                                                                                    |                                                                                                    |                                                                                                    |                                                |                                                                   |
|                                                                                                    |                                                                                                    |                                                                                                    |                                                                                                    |                                                                                                    |                                                |                                                                   |
|                                                                                                    |                                                                                                    |                                                                                                    |                                                                                                    |                                                                                                    |                                                | RAS-ECW-220<br>site de demo RAS-ECW                               |
|                                                                                                    | Documentation   EN                                                                                                    | FR                                                                                                    |                                                                                                    |                                                                                                    |                                                |                                                                   |
|                                                                                                    | > Configur                                                                                                    | stics Hillipptown                                                                                                    |                                                                                                    |                                                                                                    |                                                |                                                                   |
| Assistant de configuration                                                                                                    | Information                                                                                                    | s utilisateur                                                                                                    |                                                                                                    |                                                                                                    |                                                |                                                                   |
| Assistant de configuration                                                                                                    | Information                                                                                                    | s utilisateur                                                                                                    | Actif 🔽                                                                                                    |                                                                                                    |                                                |                                                                   |
| Assistant de configuration<br>. Choix du scénario<br>. Connexion M2Me                                                                                                    | Information                                                                                                    | s utilisateur                                                                                                    | Actif Vom complet                                                                                                    | Pierre DUPONT                                                                                                    |                                                |                                                                   |
| Assistant de configuration<br>. Choix du scénario<br>. Connexion M2Me<br>. Réseau machine                                                                                                    | Information                                                                                                    | s utilisateur                                                                                                    | Actif<br>Nom complet<br>Entreprise                                                                                                    | Pierre DUPONT                                                                                                    |                                                |                                                                   |
| Assistant de configuration<br>Choix du scénario<br>Connexion M2Me<br>Réseau machine<br>Utilisateurs distants                                                                                             | Information                                                                                                    | s utilisateur<br>N<br>Add                                                                                                    | Actif V<br>Nom complet<br>Entreprise<br>dresse E-mail                                                                                                    | Pierre DUPONT                                                                                                    |                                                |                                                                   |
| Choix du scénario<br>Choix du scénario<br>Connexion M2Me<br>Réseau machine<br>Utilisateurs distants<br>Résumé                                                                                            | Information                                                                                                    | s utilisateur<br>N<br>Add<br>réro de téléphone (Format ir<br>+33                                                                                                    | Actif<br>Nom complet<br>Entreprise<br>dresse E-mail<br>thernational :<br>2611223344)                                                                                                    | Pierre DUPONT                                                                                                    |                                                |                                                                   |
| Choix du scénario<br>Choix du scénario<br>Connexion M2Me<br>Réseau machine<br>Utilisateurs distants<br>Résumé                                                                                            | Information                                                                                                    | s utilisateur<br>s utilisateur<br>M<br>kéro de téléphone (Format in<br>+33<br>Nor                                                                                                    | Actif V<br>Nom complet<br>Entreprise<br>tresse E-mail<br>International :<br>3611223344)<br>d'utilisateur                                                                                                    | Pierre DUPONT                                                                                                    |                                                |                                                                   |
| Choix du scénario<br>Choix du scénario<br>Connexion M2Me<br>Réseau machine<br>Utilisateurs distants<br>Résumé                                                                                            | Information                                                                                                    | s utilisateur<br>s utilisateur<br>Materia de téléphone (Format in<br>+33<br>Nom<br>Nom                                                                                                    | Actif<br>Jom complet<br>Entreprise<br>dresse E-mail<br>nternational :<br>3611223344)<br>ad dt de passe<br>past de passe                                                                                                    | Pierre DUPONT<br>dupont                                                                                                    | Mot                                            | s de passe identiques                                             |
| Assistant de configuration<br>Choix du scénario<br>Connexion M2Me<br>Réseau machine<br>Utilisateurs distants<br>Résumé                                                                                   | Pour une sé                                                                                                    | s utilisateur<br>s utilisateur<br>Add<br>iéro de téléphone (Format ir<br>+33<br>Nom<br>Nom<br>Societa du n<br>écurité maximale, choisi<br>ares spéciaux                                                                                                    | Actif version of the second second se | Pierre DUPONT<br>dupont<br>trop court<br>sse de plus de 8 caractère                                                                                                    | Mot                                            | s de passe identiques<br>juscules et minuscules, des chiffres et  |
| Kesistant de configuration     Choix du scénario     Connexion M2Me     Réseau machine     Utilisateurs distants     Résumé  Prec quitter Suiv                                                           | Pour une sé des caracté                                                                                                    | s utilisateur<br>s utilisateur<br>M<br>Add<br>éro de téléphone (Format ir<br>+33<br>Nom<br>N<br>Force du n<br>écurité maximale, choisi<br>res spéciaux.                                                                                                    | Actif<br>Nom complet<br>Entreprise<br>dresse E-mail<br>international :<br>3611223344)<br>a d'utilisateur<br>Mot de passe<br>not de passe<br>issez un mot de pa                                                                                                    | Pierre DUPONT<br>dupont<br>trop court<br>sse de plus de 8 caractère                                                                                                    | Mot<br>s contenant des lettres ma              | s de passe identiques<br>ijuscules et minuscules, des chiffres et |
| Kesistant de configuration     Choix du scénario     Connexion M2Me     Réseau machine     Utilisateurs distants     Résumé  Prec quitter Suiv                                                           | Pour une sé des caractè                                                                                                    | s utilisateur s utilisateur Add éro de téléphone (Format ir +33 Nom Nom Sorce du n écurité maximale, choisi eres spéciaux. ès lans la tableau ci-dessous las                                                                                                    | Actif V<br>Nom complet<br>Entreprise<br>dresse E-mail<br>International :<br>3611223344)<br>n d'utilisateur<br>Mot de passe<br>issez un mot de pa                                                                                                    | Pierre DUPONT<br>dupont<br>trop court<br>sse de plus de 8 caractère                                                                                                    | Mot<br>s contenant des lettres ma              | s de passe identiques<br>ajuscules et minuscules, des chiffres et |
| Choix du scénario<br>Connexion M2Me<br>Réseau machine<br>Utilisateurs distants<br>Résumé                                                                                                    | Pour une sé<br>des caracté<br>Droits d'aced<br>Sélectionnez d                                                                                                    | s utilisateur s utilisateur Add éro de téléphone (Format in +33 Nom Force du n écurité maximale, choisi eres spéciaux. ès lans le tableau ci-dessous les <b>Geuipe</b> r                                                                                                    | Actif V<br>Nom complet<br>Entreprise<br>International :<br>2611223344)<br>d d'utilisateur<br>Mot de passe<br>issez un mot de pa<br>équipements et servicer<br>ment                                                                                                    | Pierre DUPONT<br>dupont<br>trop court<br>sse de plus de 8 caractère<br>auquel l'utilisateur aura accès.                                                                    | Mot<br>es contenant des lettres ma             | s de passe identiques<br>ijuscules et minuscules, des chiffres et |
| Choix du scénario         Choix du scénario         Connexion M2Me         Réseau machine         Utilisateurs distants         Résumé                                                                   | Pour une sé<br>des caracté<br>Droits d'acci<br>Sélectionnez d                                                                                                    | s utilisateur s utilisateur Add éro de téléphone (Format in +33 Nom Force du n force du n force spéciaux. es lans le tableau ci-dessous les fue se spéciaux. Tous les équipements                                                                                                    | Actif<br>Nom complet<br>Entreprise<br>dresse E-mail<br>fremail<br>for the sesse<br>for the sesse<br>mot de passe<br>issez un mot de pa<br>équipements et services<br>ment                                                                                                    | Pierre DUPONT<br>dupont<br>trop court<br>ssee de plus de 8 caractère<br>auquel l'utilisateur aura accès.                                                                   | Mot<br>s contenant des lettres ma<br>Services  | s de passe identiques<br>ajuscules et minuscules, des chiffres et |
| Choix du scénario<br>Choix du scénario<br>Connexion M2Me<br>Réseau machine<br>Utilisateurs distants<br>Résumé                                                                                            | Pour une sé des caracté Droits d'accé Sélectionnez d                                                                                                    | s utilisateur s utilisateur s utilisateur Add éro de téléphone (Format ir +33 Nom Force du n écurité maximale, choisi eres spéciaux. ès Ians le tableau ci-dessous les <b>Equiper</b> Tous les équipements di Tous les équipements di                                                                                                    | Actif V<br>Nom complet<br>Entreprise<br>International :<br>3611223344)<br>d'utilisateur<br>Adot de passe<br>issez un mot de pa<br>équipements et services<br>ment                                                                                                    | Pierre DUPONT<br>dupont<br>trop court<br>sse de plus de 8 caractère<br>a aquel l'utilisateur aura accès.                                                                   | Mot<br>es contenant des lettres ma<br>Services | s de passe identiques<br>ijuscules et minuscules, des chiffres et |
| Superior de la configuration     Choix du scénario     Connexion M2Me     Connexion M2Me     Connexion M2Me     Cutilisateurs distants     Réseu machine     Utilisateurs distants     Prec quitter Suiv | Pour une sé<br>des caracté<br>Droits d'acei<br>Sélectionez d                                                                                                    | Addition offinisateur s utilisateur s utilisateur Addi téro de téléphone (Format ir +33 Nom force du n force du n force d | Actif V<br>Nom complet<br>Entreprise<br>dresse E-mail<br>International :<br>3611223344)<br>d'utilisateur<br>Adot de passe<br>issez un mot de pa<br>équipements et service:<br>ment<br>u LAN<br>u LAN secondaire                                                                                                    | Pierre DUPONT<br>dupont<br>trop court<br>ssee de plus de 8 caractère<br>auquel l'utilisateur aura accès.<br>All<br>All<br>All<br>All                                       | s contenant des lettres ma                     | s de passe identiques<br>ijuscules et minuscules, des chiffres et |
| Seistant de configuration     Choix du scénario     Connexion M2Me     Réseau machine     Utilisateurs distants     Résumé  Prec quitter Suiv                                                            | Pour une sé<br>des caractè<br>Droits d'acei<br>Sélectionne d<br>Autoriser                                                                                                    | Addition offitisateur s utilisateur s utilisateur Addi téro de téléphone (Format ir +33 Nom force du n force du n force d | Actif V<br>Nom complet<br>Entreprise<br>International :<br>3611223344)<br>d'utilisateur<br>Aot de passe<br>issez un mot de pa<br>équipements et service:<br>ment<br>u LAN<br>u LAN secondaire                                                                                                    | Pierre DUPONT<br>dupont<br>dupont<br>ssee de plus de 8 caractère<br>auquel l'utilisateur aura accès.<br>+ All<br>+ All<br>+ All<br>+ All<br>+ All                          | s contenant des lettres ma                     | s de passe identiques<br>juscules et minuscules, des chiffres et  |
| Assistant de configuration<br>Assistant de configuration<br>Connexion M2Me<br>Réseau machine<br>Utilisateurs distants<br>Résumé<br>Prec quitter Suiv                                                     | Pour une sé<br>des caractè<br>Droits d'acei<br>Sélectionne d<br>Informations<br>Sélectionne d<br>Informations<br>Sélectionne d<br>Informations                                                                                                    | Addition Offitsateur s utilisateur s utilisateur Addi téro de téléphone (Format ir +33 Nom tel teléphone (Format ir +33 Nom tel teléphone (Format ir +33 Nom tel teléphone (Format ir +33 Nom tel teléphone (Format ir +33 Nom tel teléphone (Format ir +34 Nom tel teléphone (Format ir +34 Nom tel teléphone (Format ir +34 Nom tel teléphone (Format ir +34 Nom tel teléphone (Format ir +34 Nom tel teléphone (Format ir +34 Nom tel teléphone (Format ir +34 Nom tel teléphone (Format ir +34 Nom teléphone (Format ir +34 Nom teléphone (Format ir + | Actif V<br>Nom complet<br>Entreprise<br>International :<br>3611223344)<br>d'utilisateur<br>Aot de passe<br>issez un mot de pa<br>équipements et service:<br>ment<br>u LAN<br>u LAN secondaire                                                                                                    | Pierre DUPONT<br>dupont<br>dupont<br>sse de plus de 8 caractère<br>auquel lutilisateur aura accès.<br>+ All<br>+ All<br>+ All<br>+ All<br>+ All<br>+ All                   | Mot<br>es contenant des lettres ma<br>Services | s de passe identiques<br>juscules et minuscules, des chiffres et  |
| Assistant de configuration<br>Choix du scénario<br>Connexion M2Me<br>Réseau machine<br>Utilisateurs distants<br>Résumé<br>Prec quitter Suiv                                                              | Pour une sé<br>des caracté<br>Droits d'acei<br>Sélectionne d<br>Units d'acei<br>Units d'acei<br>Units | Addition Offitsateur s utilisateur s utilisateur Addition of this ateur Addition of this at | Actif V<br>Nom complet<br>Entreprise<br>International :<br>3611223344)<br>d'utilisateur<br>Aot de passe<br>issez un mot de pa<br>équipements et service:<br>ment<br>u LAN<br>u LAN secondaire                                                                                                    | Pierre DUPONT<br>dupont<br>dupont<br>see de plus de 8 caractère<br>auquel lutilisateur aura accès.<br>+ All<br>+ All<br>+ All<br>+ All<br>+ All<br>+ All<br>+ All<br>+ All | Mot<br>es contenant des lettres ma<br>Services | s de passe identiques<br>ijuscules et minuscules, des chiffres et |

|                                    | Afficher l'historique                                                                                                    |                                     |
|------------------------------------|----------------------------------------------------------------------------------------------------|-------------------------------------|
| etic                               |                                                                                                    | RAS-ECW-220<br>site de demo RAS-ECW |
| TELECOM                            | Documentation   EN   FR                                                                                                    |                                     |
| M2Me<br>Assistant de configuration | Liste des Utilisateurs distants                                                                                                    |                                     |
| 1. Choix du scénario               | Liste des utilisateurs                                                                                                    |                                     |
| 2. Connexion M2Me                  |                                                                                                    | Numéro de téléphone (Format         |
| 3. Réseau machine                  | Actif Nom complet Addresse E-mail Entreprise                                                                                                   | international : +33611223344)       |
| 4. Utilisateurs distants           | Oui Pierre DUPONT                                                                                                    |                                     |
| 5. Résumé                          | Afficher Modifier Supprimer Ajouter Copier et modifier A V                                                                                     | < >                                 |
| otic                               |                                                                                                    | RAS-ECW-220                         |
| TELECOM                            | Documentation   EN   FR                                                                                                    | site de demo RAS-ECW                |
| M2Mc<br>Assistant de configuration | Résumé de la configuration<br>La configuration est terminée. Cliquez sur "Appliquer la configuration" pour valider les modifications ou sur "q | uitter" pour les annuler.           |
| 1. Choix du scénario               |                                                                                                    |                                     |
| 2. Connexion M2Me                  | IP Wan : automatique                                                                                                    |                                     |
| 3. Réseau machine                  | <ul> <li>Proxy désactivé</li> <li>✓ 2 équipements créés</li> </ul>                                                                             |                                     |
| 4. Utilisateurs distants           | ✓ 1 utilisateur créé                                                                                                    |                                     |
| 5. Résumé                          | V IP Lan: 192.168.3.2                                                                                                    |                                     |
| Prec quitter Suiv                  | Appliquer la configuration                                                                                                    |                                     |
|                                    |                                                                                                    |                                     |

# PARAMETRAGE EXPERT

L'assistant a pour objet principal de faciliter la connexion du RAS à l'Internet.

Le mode de paramétrage Expert permet de mettre en oeuvre aussi bien les fonctions de base facilitées par l'assistant que les fonctions complémentaires si nécessaire.

L'accès au paramétrage expert se fait par le menu situé à gauche de la page d'accueil.

| Fonction                                                                                      | Menu                               |
|-----------------------------------------------------------------------------------------------|------------------------------------|
| Configurer la connexion à l'Internet :                                                        | Interfaces WAN                     |
| Ethernet WAN<br>Cellulaire<br>Wi-Fi                                                           |                                    |
| Configurer l'interface LAN :                                                                  | Interface LAN                      |
| L'adresse IP du routeur sur l'interface LAN<br>Les adresses IP des équipements de la machines |                                    |
| Configurer l'accès distant :                                                                  | Accès distant                      |
| La connexion M2Me<br>Les utilisateurs distants<br>Leurs droits d'accès                        |                                    |
| Configurer les éventuelles fonctions de routage                                               | Réseau                             |
| VPN avec d'autres routeurs<br>Translation d'adresse<br>Redirection de port<br>DynDNS ou NoIP  |                                    |
| Filtrer les échanges entre le réseau Usine et la machine                                      | Sécurité > Pare-feu                |
| Configurer la passerelle série                                                                | Passerelle série                   |
| Configurer l'envoi d'un SMS sur fermeture de l'entrée TOR                                     | Système > SMS/e-mail               |
| Régler l'accès au serveur d'administration                                                    | Sécurité > Droits d'administration |

Pour le détail du paramétrage expert, se référer au guide de configuration des routeurs : Reference : DOC\_DEV\_Guide de Configuration des routeurs

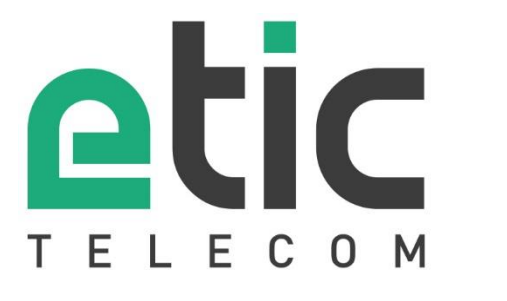

13, Chemin du Vieux Chêne 38240 Meylan - France

Tel : +33 (0)4 76 04 20 00 contact@etictelecom.com

www.etictelecom.com